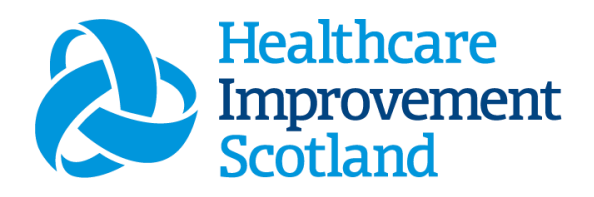

# Emergency Care Provision Staffing Level Tool

User Guide

March 2024

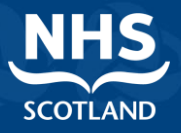

#### © Healthcare Improvement Scotland 2024 Published March 2024

This document is licensed under the Creative Commons Attribution Noncommercial-NoDerivatives 4.0 International Licence. This allows for the copy and redistribution of this document as long as Healthcare Improvement Scotland is fully acknowledged and given credit. The material must not be remixed, transformed or built upon in any way. To view a copy of this licence, visit https://creativecommons.org/licenses/by-nc-nd/4.0/ www.healthcareimprovementscotland.org

| Document Control | Document Control |  |  |  |  |  |
|------------------|------------------|--|--|--|--|--|
| Version          | 10.0             |  |  |  |  |  |
| Date Issued      | March 2024       |  |  |  |  |  |
| Author           | HSP              |  |  |  |  |  |
| Comments to      | his.hsp@nhs.scot |  |  |  |  |  |

| Version | Date           | Comment                            | Author |
|---------|----------------|------------------------------------|--------|
| 1.0     | August 2019    | Initial Release                    | HSP    |
| 2.0     | October 2020   | Format update                      | HSP    |
| 3.0     | July 2021      | Email update                       | HSP    |
| 4.0     | May 2022       | Format update                      | HSP    |
| 5.0     | Oct 2022       | Removed embedded documents.        | HSP    |
| 6.0     | May 2023       | Minor content updates              | HSP    |
| 7.0     | August 2023    | Minor content updates              | HSP    |
| 8.0     | September 2023 | Addition of footnote               | HSP    |
| 9.0     | January 2024   | Graphic updates and content review | HSP    |
| 10.0    | March 2024     | New CSM Graphics                   | HSP    |

1

20240313 HSP Emergency Care Provision Staffing Level Tool User Guide V10.0

# Contents

| 1. In  | ntroduction2                                             |  |  |  |  |  |
|--------|----------------------------------------------------------|--|--|--|--|--|
| 2. Lo  | egging in4                                               |  |  |  |  |  |
| 2.1    | Accessing the tools4                                     |  |  |  |  |  |
| 2.2    | Changing working location5                               |  |  |  |  |  |
| 3. Cr  | eating/Editing Entries in Tool7                          |  |  |  |  |  |
| 3.1    | Opening the tool7                                        |  |  |  |  |  |
| 3.2    | Entering data8                                           |  |  |  |  |  |
| 3.3    | Adding a direct intervention9                            |  |  |  |  |  |
| 3.4    | Adding a Change in Level of Care10                       |  |  |  |  |  |
| 3.5    | Editing and Deleting an Intervention12                   |  |  |  |  |  |
| 3.6    | Editing existing records14                               |  |  |  |  |  |
| 4. Ac  | ditional Activities Tab15                                |  |  |  |  |  |
| 5. Ac  | tivities Screen17                                        |  |  |  |  |  |
| 6. Su  | ımmary Display Tab18                                     |  |  |  |  |  |
| 6.1    | Summary Screen                                           |  |  |  |  |  |
| 6.2    | Local Data Calculations19                                |  |  |  |  |  |
| 7. Bu  | usiness Objects Report23                                 |  |  |  |  |  |
| Append | ix A24                                                   |  |  |  |  |  |
| Back   | ground                                                   |  |  |  |  |  |
| Append | ix B25                                                   |  |  |  |  |  |
| Data   | Capture Sheet                                            |  |  |  |  |  |
| Append | ix C                                                     |  |  |  |  |  |
| Emer   | gency Care Provision Levels of Care Descriptor Code List |  |  |  |  |  |
| Append | ix D37                                                   |  |  |  |  |  |
| Frequ  | uently Asked Questions and answers                       |  |  |  |  |  |
| Append | ix E40                                                   |  |  |  |  |  |
| Troul  | ble shooting guide40                                     |  |  |  |  |  |
|        |                                                          |  |  |  |  |  |

# 1. Introduction

The Emergency Care Provision Staffing level tool gathers workload data in Emergency Departments. This tool was designed by doctors and nurses working within NHS Scotland emergency departments.

The tool was previously known as the Emergency Department and Emergency Medical staffing level tool, EDEM.

The national working group recommended to apply this tool as minimum, twice a year. The current national recommendation is to run the tool at least once per year. This should be for two consecutive weeks. It should be run concurrently with the <u>Professional Judgement</u> Tool. However, Boards can apply the tool as often as they wish, to gather useful data over time.

Background information on staffing level tools can be found in Appendix A

To aid accurate data collection in the Emergency Care Provision Staffing level tool, a data capture template is available <u>here Emergency Care Provision Staffing level Data Capture</u> <u>Template</u>, and in <u>Appendix B</u> of this Document.

Workload is recorded along with workload acuity, a recommended whole time equivalent (rWTE) based on the workload information is then calculated.

The Emergency Care Provision tool measures all aspects of the emergency department multi-professional work:

- **Direct and Indirect Care**. This is all patient related work including:
  - Record keeping
  - o Liaison
  - Communications, etc
- Associated Work. This includes general non-clinical workload such as:
  - Clerical
  - Administration
  - Cleaning
  - Stocking
  - Errands
  - Meetings etc.

• Additional Activity. This is for any unplanned events that may occur that need extra resources for a period of time. Relevant additional activities were agreed by the national working group who developed the tool.

Personal time.

There are four dependency levels built into the calculator. Each of these recognise a different measure of complexity of workload. See <u>Appendix C</u> for a detailed description of each level of care.

The tool collates the data entered into a report. Practitioners and managers can use this report to plan the allocation of resources to effectively meet the service or health board's

priorities. This report can also aid managers to identify any risks that may exist in the service.

It is important to remember the report is only one element of the **Common Staffing Method** mandated by the Health and Care (Staffing) (Scotland) Act 2019 (<u>Appendix</u> <u>A</u>).

The report should be considered in conjunction with:

- Funded establishment
- The findings from the Professional Judgement Tool<sup>1</sup>
- Quality indicators and local context

This document will provide detailed information, from how to login, to how to finalise and submit data.

It will not provide information about the methodologies used to develop the tool or how best to use the reports obtained from the tool.

Access further information via the learning resources available on the Healthcare Improvement Scotland (HIS) Healthcare Staffing Programme (HSP) webpages: <u>Healthcare Staffing Programme (HSP) webpages</u>

# 2. Logging in

# 2.1 Accessing the tools

To gain access to the staffing level tool you will require access to the local SSTS platform. Please speak to your Workforce Lead and/or line manager about local processes to obtain this. Some staff may already have a SSTS access but will require additional permissions to access the staffing level tools.

Once the local SSTS manager has confirmed that your additional permissions are in place, you should use the link they provide to go to the login page.

SSTS and the staffing level tools can only be accessed on a board approved computer or portable network.

Enter your username and password as they were provided to you and select 'Login':

| hared Authentication f<br>ePayroll, SSTS and t | or eExpenses,<br>Workforce. | NHS          |
|------------------------------------------------|-----------------------------|--------------|
| Please enter a                                 | ı valid Username            | and Password |
| Username:                                      |                             |              |
| Fassword.                                      | Login Exit                  |              |

#### NOTICE TO USERS

This computer system is the property of NHSScotland. It is for authorised use only. Unauthorised or improper use of this system may result in disciplinary action.

© Crown Copyright 2003

Server NHLVWSSTSUWB01

Passwords are case sensitive, and you will be prompted to change your password the first time you log in.

Click "confirm" to proceed

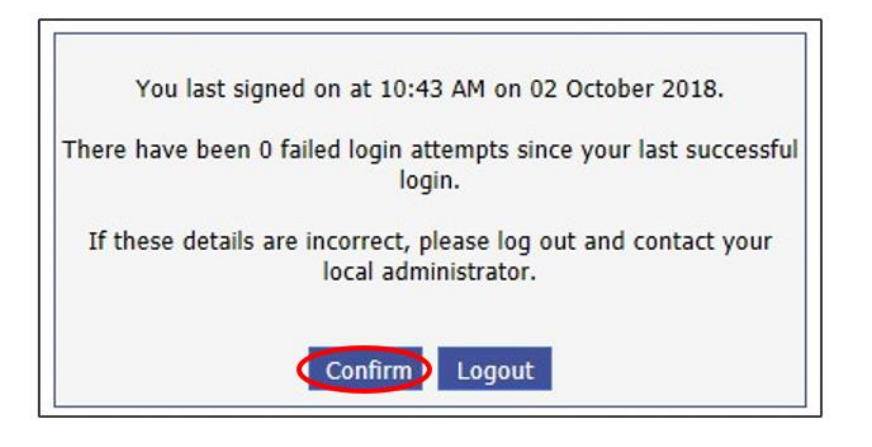

And then select 'SSTS'

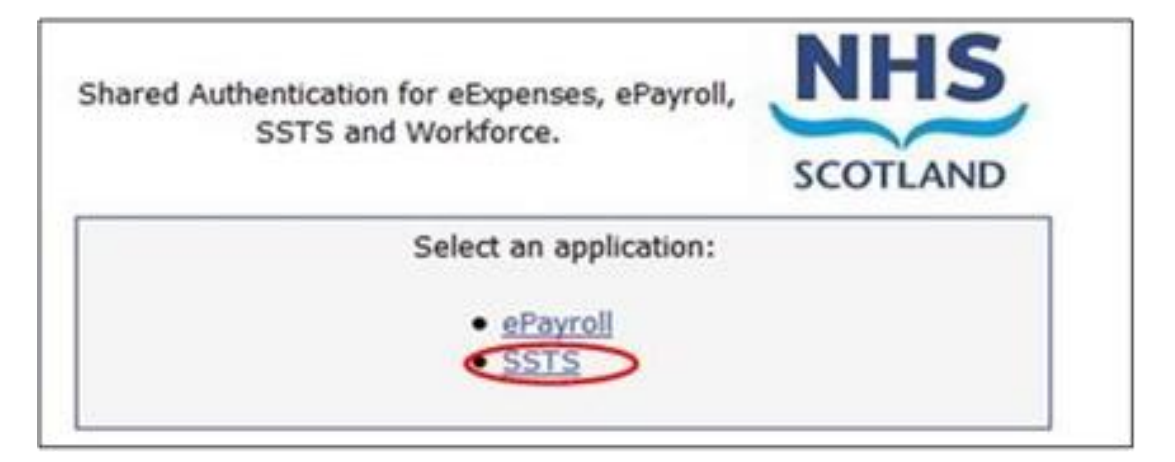

# 2.2 Changing working location

Once you have logged in you will be presented with the following screen:

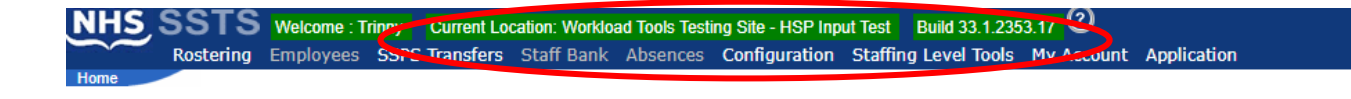

Check the Current Location at the top of the screen. It is unlikely that you will need to change Working Location. However, if Working Location is incorrect, and you have the necessary permissions select '**My Account**' and then '**Change Working Location**'.

See below:

If you do not have these permissions, please contact your local Workforce lead or SSTS team.

| NHS  | SSTS      | Welcome : T | rinny  | Current Loc | ation: Workloa | d Tools Test | ing Site - HSP Inp | ut Test Build 33.1 | 2353.17 ②     | -               |
|------|-----------|-------------|--------|-------------|----------------|--------------|--------------------|--------------------|---------------|-----------------|
| ~~   | Rostering | Employees   | SSPS 1 | Transfers   | Staff Bank     | Absences     | Configuration      | Staffing Level To  | ls My Account | it Application  |
| Home |           |             |        |             |                |              |                    |                    | Change Pas    | Issword         |
|      |           |             |        |             |                |              |                    |                    | Change Use    | sername         |
|      |           |             |        |             |                |              |                    |                    | Change Wo     | orking Location |
|      |           |             |        |             |                |              |                    |                    | Change To I   | Local Area      |
|      |           |             |        |             |                |              |                    |                    |               |                 |

A Screen will then appear containing the ward and clinical area you have access to:

The ward/area can be searched for by roster location, staff bank, local area, or employer.

To choose a ward/area of interest, select it from the available list and then click 'Select'

| Rostering         Employees         SSPS Transfers         Staff Bank         Absences         Configuration         Staffing Level Tools         My Account         Application           Your Current Location Is: HSP Input Test         Select a Locations         Staff Banks         Local Areas         Employers           Please enter all or part of a Roster Location:                                                                                                    | NHS, SSTS Welcome : Trinny Current Location: Workload Tools Testing                | 3 Site - HSP Inp | ut Test Build 33.1.235 | 3.17 O                 |
|----------------------------------------------------------------------------------------------------|------------------------------------------------------------------------------------|------------------|------------------------|------------------------|
| Change Working Location Your Current Location is: HSP Input Test Select a Location Type All @ Roster Locations Staff Banks Local Areas Employers Please enter all or part of a Roster Location:  Vorkload Tools Testing Site - HSP Input Test Workload Tools Testing Site - Workload Tools Test Ante Natal Ward Workload Tools Testing Site - Workload Tools Test Ante Natal Ward Workload Tools Testing Site - Workload Tools Test Build 18 Rhona Workload Tools Testing Site - Workload Tools Test Maternity Clinic Workload Tools Testing Site - Workload Tools Test Maternity Clinic Workload Tools Testing Site - Workload Tools Test Maternity Services Workload Tools Testing Site - Workload Tools Test Maternity Services Workload Tools Testing Site - Workload Tools Test Maternity Services Workload Tools Testing Site - Workload Tools Test Maternity Services Workload Tools Testing Site - Workload Tools Test Maternity Services Workload Tools Testing Site - Workload Tools Test Maternity Services Workload Tools Testing Site - Workload Tools Test Maternity Services Workload Tools Testing Site - Workload Tools Test Maternity Services Workload Tools Testing Site - Workload Tools Test Maternity Services Workload Tools Testing Site - Workload Tools Test Maternity Services Workload Tools Testing Site - Workload Tools Test Maternity Community Workload Tools Testing Site - Workload Tools Test Maternity Community Workload Tools Testing Site - Workload Tools Test Maternity Community Workload Tools Testing Site - Workload Tools Test Maternity Community Workload Tools Testing Site - Workload Tools Test Maternity Community Workload Tools Testing Site - Workload Tools Test Maternity Community Workload Tools Testing Site - Workload Tools Test Maternity Community Workload Tools Testing Site - Workload Tools Test Maternity Community Workload Tools Testing Site - Workload Tools Test Triage/Ass Ward | Rostering Employees SSPS Transfers Staff Bank Absences C                           | Configuration    | Staffing Level Tools   | My Account Application |
| Your Current Location Is: HSP Input Test           Select a Location Type           All @ Roster Locations Staff Banks Local Areas Employers           Please enter all or part of a Roster Location:           Workload Tools Testing Site - HSP Input Test           Workload Tools Testing Site - Workload Tools Test Ante Natal Ward           Workload Tools Testing Site - Workload Tools Test Area 1           Workload Tools Testing Site - Workload Tools Test Area 2           Workload Tools Testing Site - Workload Tools Test Area 2           Workload Tools Testing Site - Workload Tools Test Area 2           Workload Tools Testing Site - Workload Tools Test Maternity Clinic           Workload Tools Testing Site - Workload Tools Test Maternity Clinic           Workload Tools Testing Site - Workload Tools Test Maternity Clinic           Workload Tools Testing Site - Workload Tools Test Maternity Clinic           Workload Tools Testing Site - Workload Tools Test Maternity Services           Workload Tools Testing Site - Workload Tools Test Maternity Services           Workload Tools Testing Site - Workload Tools Test Maternity Services           Workload Tools Testing Site - Workload Tools Test Maternity Services           Workload Tools Testing Site - Workload Tools Test Maternity Community           Workload Tools Testing Site - Workload Tools Test Maternity Community           Workload Tools Testing Site - Workload Tools Test Triage/Ass Ward                                                                                                    | Change Working Location                                                            |                  |                        |                        |
| Select a Location Type         All @ Roster Locations Staff Banks Local Areas Employers         Please enter all or part of a Roster Location:         Workload Tools Testing Site - HSP Input Test         Workload Tools Testing Site - Workload Tools Test Area 1         Workload Tools Testing Site - Workload Tools Test Area 1         Workload Tools Testing Site - Workload Tools Test Area 2         Workload Tools Testing Site - Workload Tools Test Area 2         Workload Tools Testing Site - Workload Tools Test Maternity Clinic         Workload Tools Testing Site - Workload Tools Test Maternity Clinic         Workload Tools Testing Site - Workload Tools Test Maternity Clinic         Workload Tools Testing Site - Workload Tools Test Maternity Clinic         Workload Tools Testing Site - Workload Tools Test Maternity Community         Workload Tools Testing Site - Workload Tools Test Maternity Services         Workload Tools Testing Site - Workload Tools Test Maternity Services         Workload Tools Testing Site - Workload Tools Test Maternity Services         Workload Tools Testing Site - Workload Tools Test Maternity Community         Workload Tools Testing Site - Workload Tools Test Maternity Services         Workload Tools Testing Site - Workload Tools Test Maternity Community         Workload Tools Testing Site - Workload Tools Test Maternity Community         Workload Tools Testing Site - Workload Tools Test Maternity Community         Workloa                                                                                                    | Your Current Location is: HSP Input Test                                           |                  |                        |                        |
| All @ Roster Locations Staff Banks Local Areas Employers         Please enter all or part of a Roster Location:         Workload Tools Testing Site - HSP Input Test         Workload Tools Testing Site - Workload Tools Test Ante Natal Ward         Workload Tools Testing Site - Workload Tools Test Area 1         Workload Tools Testing Site - Workload Tools Test Area 2         Workload Tools Testing Site - Workload Tools Test Area 2         Workload Tools Testing Site - Workload Tools Test Area 2         Workload Tools Testing Site - Workload Tools Test Area 2         Workload Tools Testing Site - Workload Tools Test Area 2         Workload Tools Testing Site - Workload Tools Test Area 2         Workload Tools Testing Site - Workload Tools Test Area 1000 Test Staff Maternity Clinic         Workload Tools Testing Site - Workload Tools Test Maternity Community         Workload Tools Testing Site - Workload Tools Test Maternity Services         Workload Tools Testing Site - Workload Tools Test Maternity Services         Workload Tools Testing Site - Workload Tools Test Maternity Services         Workload Tools Testing Site - Workload Tools Test Maternity Services         Workload Tools Testing Site - Workload Tools Test Maternity Clinic         Workload Tools Testing Site - Workload Tools Test Maternity Clinic         Workload Tools Testing Site - Workload Tools Test Maternity Clinic         Workload Tools Testing Site - Workload Tools Test Maternity Clinic                                                                                                    | Select a Location Type                                                             |                  |                        |                        |
| Please enter all or part of a Roster Location:       Search Locations       Show Inactive;         Workload Tools Testing Site - HSP Input Test         Workload Tools Testing Site - Workload Tools Test Area 1         Workload Tools Testing Site - Workload Tools Test Area 2         Workload Tools Testing Site - Workload Tools Test Area 2         Workload Tools Testing Site - Workload Tools Test Area 2         Workload Tools Testing Site - Workload Tools Test Area 1         Workload Tools Testing Site - Workload Tools Test Build 18 Rhona         Workload Tools Testing Site - Workload Tools Test Maternity Clinic         Workload Tools Testing Site - Workload Tools Test Maternity Clinic         Workload Tools Testing Site - Workload Tools Test Maternity Services         Workload Tools Testing Site - Workload Tools Test Maternity Services         Workload Tools Testing Site - Workload Tools Test Mixed Ward         Workload Tools Testing Site - Workload Tools Test Triage/Ass Ward         Workload Tools Testing Site - Workload Tools Test Triage/Ass Ward                                                                                                    | ○ All      Roster Locations      O Staff Banks      O Local Areas      O Employers |                  |                        |                        |
| Search Locations         Show Inactive:           Workload Tools Testing Site - Workload Tools Test Ante Natal Ward         Workload Tools Testing Site - Workload Tools Test Area 1           Workload Tools Testing Site - Workload Tools Test Area 2         Workload Tools Testing Site - Workload Tools Test Build 18 Rhona           Workload Tools Testing Site - Workload Tools Test Area 2         Workload Tools Testing Site - Workload Tools Test Maternity Clinic           Workload Tools Testing Site - Workload Tools Test Maternity Clinic         Workload Tools Testing Site - Workload Tools Test Maternity Services           Workload Tools Testing Site - Workload Tools Test Maternity Services         Workload Tools Testing Site - Workload Tools Test Maternity Services           Workload Tools Testing Site - Workload Tools Test Maternity Services         Workload Tools Testing Site - Workload Tools Test Maternity Services           Workload Tools Testing Site - Workload Tools Test Maternity Services         Workload Tools Testing Site - Workload Tools Test Maternity Services           Workload Tools Testing Site - Workload Tools Test Maternity Services         Workload Tools Testing Site - Workload Tools Test Services           Workload Tools Testing Site - Workload Tools Test Maternity Services         Workload Tools Testing Site - Workload Tools Test Services                                                                                                    | Please enter all or part of a Roster Location:                                     |                  |                        |                        |
| Workload Tools Testing Site - HSP Input Test<br>Workload Tools Testing Site - Workload Tools Test Area 1<br>Workload Tools Testing Site - Workload Tools Test Area 2<br>Workload Tools Testing Site - Workload Tools Test Area 2<br>Workload Tools Testing Site - Workload Tools Test Build 18 Rhona<br>Workload Tools Testing Site - Workload Tools Test Maternity Clinic<br>Workload Tools Testing Site - Workload Tools Test Maternity Clinic<br>Workload Tools Testing Site - Workload Tools Test Maternity Clinic<br>Workload Tools Testing Site - Workload Tools Test Maternity Services<br>Workload Tools Testing Site - Workload Tools Test Maternity Services<br>Workload Tools Testing Site - Workload Tools Test Maternity Services<br>Workload Tools Testing Site - Workload Tools Test Maternity Services<br>Workload Tools Testing Site - Workload Tools Test Maternity Services<br>Workload Tools Testing Site - Workload Tools Test Maternity Services<br>Workload Tools Testing Site - Workload Tools Test Maternity Services<br>Workload Tools Testing Site - Workload Tools Test Maternity Services<br>Workload Tools Testing Site - Workload Tools Test Post Natal Ward<br>Workload Tools Testing Site - Workload Tools Test Triage/Ass Ward                                                                                                    |                                                                                    |                  | Search Locations       | Show Inactive:         |
| Workload Tools Testing Site - Workload Tools Test Ante Natal Ward<br>Workload Tools Testing Site - Workload Tools Test Area 1<br>Workload Tools Testing Site - Workload Tools Test Area 2<br>Workload Tools Testing Site - Workload Tools Test Build 18 Rhona<br>Workload Tools Testing Site - Workload Tools Test Maternity Clinic<br>Workload Tools Testing Site - Workload Tools Test Maternity Community<br>Workload Tools Testing Site - Workload Tools Test Maternity Community<br>Workload Tools Testing Site - Workload Tools Test Maternity Services<br>Workload Tools Testing Site - Workload Tools Test Maternity Services<br>Workload Tools Testing Site - Workload Tools Test Maternity Services<br>Workload Tools Testing Site - Workload Tools Test Maternity Services<br>Workload Tools Testing Site - Workload Tools Test Maternity Services<br>Workload Tools Testing Site - Workload Tools Test Maternity Services<br>Workload Tools Testing Site - Workload Tools Test Maternity Services<br>Workload Tools Testing Site - Workload Tools Test Maternity Services<br>Workload Tools Testing Site - Workload Tools Test Post Natal Ward<br>Workload Tools Testing Site - Workload Tools Test Triage/Ass Ward                                                                                                    | Workload Tools Testing Site - HSP Input Test                                       |                  |                        |                        |
| Workload Tools Testing Site - Workload Tools Test Area 1<br>Workload Tools Testing Site - Workload Tools Test Area 2<br>Workload Tools Testing Site - Workload Tools Test Ulii 18 Rhona<br>Workload Tools Testing Site - Workload Tools Test CMH<br>Workload Tools Testing Site - Workload Tools Test Maternity Clinic<br>Workload Tools Testing Site - Workload Tools Test Maternity Services<br>Workload Tools Testing Site - Workload Tools Test Maternity Services<br>Workload Tools Testing Site - Workload Tools Test Maternity Services<br>Workload Tools Testing Site - Workload Tools Test Maternity Services<br>Workload Tools Testing Site - Workload Tools Test Maternity Services<br>Workload Tools Testing Site - Workload Tools Test Maternity Services<br>Workload Tools Testing Site - Workload Tools Test Maternity Services<br>Workload Tools Testing Site - Workload Tools Test Maternity Services<br>Workload Tools Testing Site - Workload Tools Test Maternity Services<br>Workload Tools Testing Site - Workload Tools Test Maternity Services<br>Workload Tools Testing Site - Workload Tools Test Triage/Ass Ward<br>Workload Tools Testing Site - Workload Tools Test Triage/Ass Ward                                                                                                    | Workload Tools Testing Site - Workload Tools Test Ante Natal Ward                  |                  |                        |                        |
| Workload Tools Testing Site - Workload Tools Test Area 2<br>Workload Tools Testing Site - Workload Tools Test Build 18 Rhona<br>Workload Tools Testing Site - Workload Tools Test Maternity Clinic<br>Workload Tools Testing Site - Workload Tools Test Maternity Community<br>Workload Tools Testing Site - Workload Tools Test Maternity Community<br>Workload Tools Testing Site - Workload Tools Test Maternity Services<br>Workload Tools Testing Site - Workload Tools Test Maternity Arvices<br>Workload Tools Testing Site - Workload Tools Test Maternity Arvices<br>Workload Tools Testing Site - Workload Tools Test Maternity Arvices<br>Workload Tools Testing Site - Workload Tools Test Triage/Ass Ward<br>Workload Tools Testing Site - Workload Tools Test Triage/Ass Ward                                                                                                    | Workload Tools Testing Site - Workload Tools Test Area 1                           |                  |                        |                        |
| Workload Tools Testing Site - Workload Tools Test Build 18 Rhona<br>Workload Tools Testing Site - Workload Tools Test Maternity Clinic<br>Workload Tools Testing Site - Workload Tools Test Maternity Community<br>Workload Tools Testing Site - Workload Tools Test Maternity Services<br>Workload Tools Testing Site - Workload Tools Test Maternity Services<br>Workload Tools Testing Site - Workload Tools Test Maternity Services<br>Workload Tools Testing Site - Workload Tools Test Maternity Services<br>Workload Tools Testing Site - Workload Tools Test Maternity Services<br>Workload Tools Testing Site - Workload Tools Test Post Natal Ward<br>Workload Tools Testing Site - Workload Tools Test Triage/Ass Ward                                                                                                    | Workload Tools Testing Site - Workload Tools Test Area 2                           |                  |                        |                        |
| Workload Tools Testing Site - Workload Tools Test CMH<br>Workload Tools Testing Site - Workload Tools Test Maternity Clinic<br>Workload Tools Testing Site - Workload Tools Test Maternity Services<br>Workload Tools Testing Site - Workload Tools Test Maternity Services<br>Workload Tools Testing Site - Workload Tools Test Mater Ward<br>Workload Tools Testing Site - Workload Tools Test Triage/Ass Ward                                                                                                    | Workload Tools Testing Site - Workload Tools Test Build 18 Rhona                   |                  |                        |                        |
| Workload Tools Testing Site - Workload Tools Test Maternity Clinic<br>Workload Tools Testing Site - Workload Tools Test Maternity Community<br>Workload Tools Testing Site - Workload Tools Test Mixed Ward<br>Workload Tools Testing Site - Workload Tools Test Post Natal Ward<br>Workload Tools Testing Site - Workload Tools Test Triage/Ass Ward                                                                                                    | Workload Tools Testing Site - Workload Tools Test CMH                              |                  |                        |                        |
| Workload Tools Testing Site - Workload Tools Test Maternity Community<br>Workload Tools Testing Site - Workload Tools Test Maternity Services<br>Workload Tools Testing Site - Workload Tools Test Mixed Ward<br>Workload Tools Testing Site - Workload Tools Test Post Natal Ward<br>Workload Tools Testing Site - Workload Tools Test Triage/Ass Ward                                                                                                    | Workload Tools Testing Site - Workload Tools Test Maternity Clinic                 |                  |                        |                        |
| Workload Tools Testing Site - Workload Tools Test Maternity Services<br>Workload Tools Testing Site - Workload Tools Test Mixed Ward<br>Workload Tools Testing Site - Workload Tools Test Triage/Ass Ward                                                                                                    | Workload Tools Testing Site - Workload Tools Test Maternity Community              |                  |                        |                        |
| Workload Tools Testing Site - Workload Tools Test Mixed Ward<br>Workload Tools Testing Site - Workload Tools Test Post Natal Ward<br>Workload Tools Testing Site - Workload Tools Test Triage/Ass Ward                                                                                                    | Workload Tools Testing Site - Workload Tools Test Maternity Services               |                  |                        |                        |
| Workload Tools Testing Site - Workload Tools Test Post Natal Ward<br>Workload Tools Testing Site - Workload Tools Test Triage/Ass Ward                                                                                                    | Workload Tools Testing Site - Workload Tools Test Mixed Ward                       |                  |                        |                        |
| Workload Tools Testing Site - Workload Tools Test Triage/Ass Ward                                                                                                    | Workload Tools Testing Site - Workload Tools Test Post Natal Ward                  |                  |                        |                        |
|                                                                                                    | Workload Tools Testing Site - Workload Tools Test Triage/Ass Ward                  |                  |                        |                        |
|                                                                                                    |                                                                                    |                  |                        |                        |
|                                                                                                    |                                                                                    |                  |                        |                        |
|                                                                                                    |                                                                                    |                  |                        |                        |
|                                                                                                    |                                                                                    |                  |                        |                        |
|                                                                                                    |                                                                                    |                  |                        |                        |
|                                                                                                    |                                                                                    |                  |                        |                        |
|                                                                                                    |                                                                                    |                  |                        | -                      |
|                                                                                                    |                                                                                    |                  |                        |                        |

The location will then update on the toolbar:

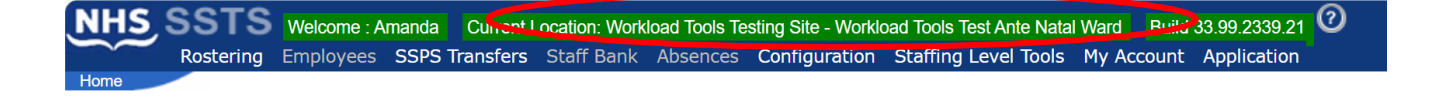

# 3. Creating/Editing Entries in Tool

# 3.1 Opening the tool

To open the Emergency care Provision Tool, select 'Staffing Level Tools' and then 'Emergency Care Provision Tool Version 3':

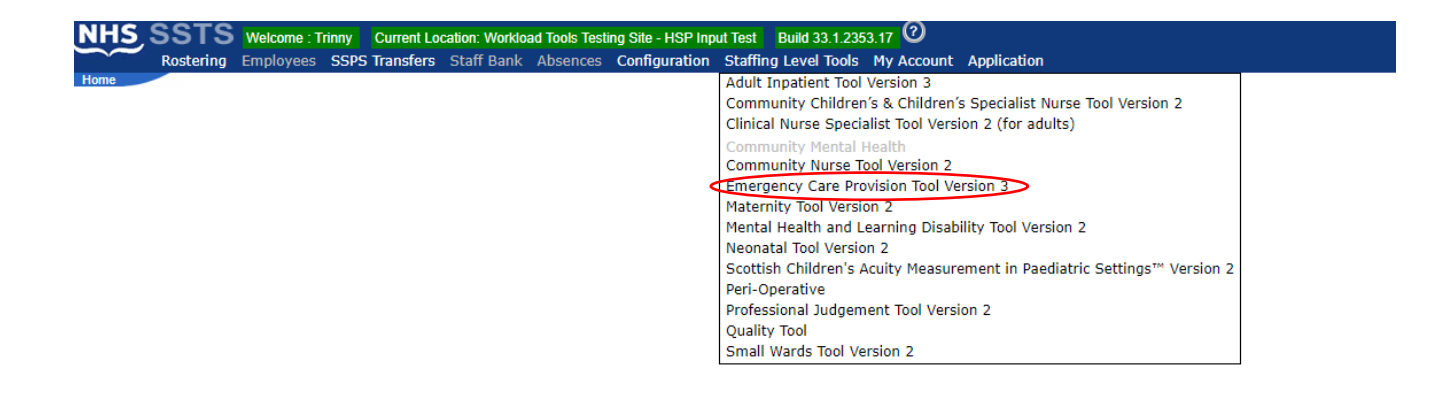

A screen like the one below will then appear:

| N       | <b>H</b> S | 5,8     | SS     | тз    | W<br>Em  | elcom<br>ierger |
|---------|------------|---------|--------|-------|----------|-----------------|
| EDEM    | Tool ι     | iser gi | uide a | nd FA | Qs       |                 |
| 0       |            | Janua   | ary 2  | 2024  |          |                 |
| Мо      | Tu         | We      | Th     | Fr    | Sa       | Su              |
| 1       | 2          | 3       | 4      | 5     | 6        | 7               |
| 8<br>15 | 9<br>16    | 10      | 11     | 12    | 13<br>20 | 14<br>21        |
| 22      | 23         | 24      | 25     | 26    | 27       | 28              |
| 29      | 30         | 31      |        |       |          |                 |
|         |            |         |        |       |          |                 |
| 22/0    | 01/20      | 024     |        | E     | dit      |                 |
| 04/0    | 09/20      | 023     |        | E     | dit      |                 |
| 24/0    | 07/20      | 023     |        | E     | dit      |                 |
| 20/0    | 07/20      | 023     |        | E     | dit      |                 |
| 10/0    | 07/20      | 023     |        | E     | dit      |                 |
|         |            |         |        | _     |          |                 |

# 3.2 Entering data

To add data, simply select the relevant date:

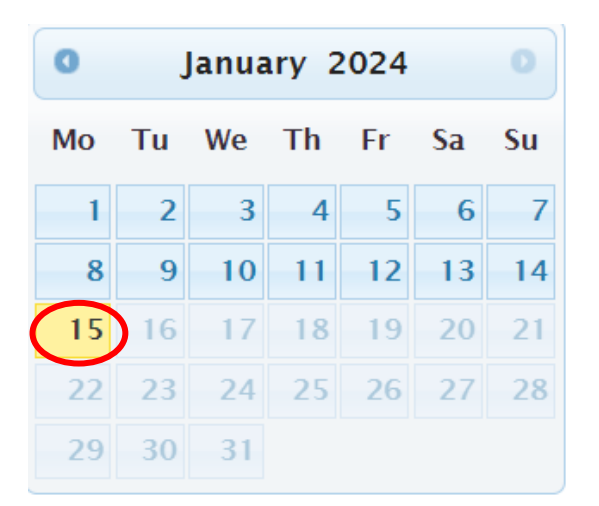

#### Then this screen will appear:

| e: 2401/2024   DEM Interventions Additional Activities Activity Screen Summary Display   Unique Identifier | NHS SST            | Welcome : Miss A<br>Emergency Care | Amanda Newstart C<br>Provision Staffing L | Current Location : Wor<br>evel Tool Version 3 | kload Tools Test Area | 1 Build 33.1.2353.17 |
|----------------------------------------------------------------------------------------------------|--------------------|------------------------------------|-------------------------------------------|-----------------------------------------------|-----------------------|----------------------|
| DEM Interventions     Additional Activities     Activity Screen     Summary Display   Unique Identifier    | ate: 24/01/2024    |                                    |                                           |                                               |                       |                      |
| Unique Identifier                                                                                          | EDEM Interventions | Additional Activities              | Activity Screen                           | Summary Display                               |                       |                      |
| << <>>>>                                                                                                   |                    |                                    |                                           |                                               |                       |                      |
| << < >>>>                                                                                                  |                    |                                    |                                           |                                               |                       |                      |
| << <>>>>                                                                                                   |                    |                                    |                                           |                                               |                       |                      |
| << < >>>>                                                                                                  |                    |                                    |                                           |                                               |                       |                      |
| << <>>>>                                                                                                   |                    |                                    |                                           |                                               |                       |                      |
| << < >>>>                                                                                                  |                    |                                    |                                           |                                               |                       |                      |
| << < >>>>                                                                                                  |                    |                                    |                                           |                                               |                       |                      |
| << <                                                                                                    |                    |                                    |                                           |                                               |                       |                      |
| << <                                                                                                    |                    |                                    |                                           |                                               |                       |                      |
| << < >>>>                                                                                                  |                    |                                    |                                           |                                               |                       |                      |
|                                                                                                    |                    |                                    |                                           |                                               |                       | < < < > >>           |
|                                                                                                    |                    |                                    |                                           |                                               |                       |                      |

Oracle Content of the second second s

# 3.3 Adding a direct intervention

The default page when a new record is created is the EDEM Interventions tab. Here, you can enter data for individual patients. The EDEM Interventions tab will initially contain no details when this screen is accessed for the first time.

To add a direct intervention, "Add Patient" should be selected at the bottom of the screen:

| NHS SS             | TS Welcome : Mrs Ti   | rinny Trimble Curre  | nt Location : HSP Input Te | Test Build 33.1.2353.17 |  |  |
|--------------------|-----------------------|----------------------|----------------------------|-------------------------|--|--|
|                    | Emergency Care        | Provision Staffing L | evel Tool Version 3        |                         |  |  |
| EDEM Interventions | Additional Activities | Activity Screen      | Summary Display            |                         |  |  |
| Unique Iden        | tifier                |                      |                            |                         |  |  |
| onique ruen        | errer                 |                      |                            |                         |  |  |
|                    |                       |                      |                            |                         |  |  |
|                    |                       |                      |                            |                         |  |  |
|                    |                       |                      |                            |                         |  |  |
|                    |                       |                      |                            |                         |  |  |
|                    |                       |                      |                            |                         |  |  |
|                    |                       |                      |                            |                         |  |  |
|                    |                       |                      |                            |                         |  |  |
|                    |                       |                      |                            |                         |  |  |
|                    |                       |                      |                            |                         |  |  |
|                    |                       |                      |                            |                         |  |  |
|                    |                       |                      |                            |                         |  |  |
|                    |                       |                      |                            |                         |  |  |
|                    |                       |                      |                            |                         |  |  |
|                    |                       |                      |                            | < < > >>                |  |  |
|                    |                       |                      |                            |                         |  |  |
|                    |                       |                      |                            |                         |  |  |

Ext Add Patient

When the Add Patient button is clicked, it will open the box below.

Enter the **Unique Identifier**, **Time In** and **Time Out**, and select the **level of care** from a drop-down menu for each patient:

| MHS SS                          | Welcome : Mrs Trinny Trimble Current Location : HSP Input Test Build 33.1.2353.17<br>Emergency Care Provision Staffing Level Tool Version 3 - Intervention Entry |  |  |  |  |
|---------------------------------|----------------------------------------------------------------------------------------------------|--|--|--|--|
| Date: 17/01/2024                |                                                                                                    |  |  |  |  |
| Unique Identifier:              | 000000                                                                                                    |  |  |  |  |
| Time In:                        | 10:00                                                                                                    |  |  |  |  |
| Time Out:                       | 12:30                                                                                                    |  |  |  |  |
| Select level of care:           | 2 • 1                                                                                                    |  |  |  |  |
| Save and add new patient Cancel |                                                                                                    |  |  |  |  |

(i) A unique identifier is locally agreed and should meet GDPR requirements. It is used to track patients throughout their stay to ensure workload is documented.

<sup>(i)</sup> The blue information icons throughout the SSTS tool provide further descriptions of what is expected in that part of the tool. The one above shows the levels of care.

Click '**Save and add new patient**" to save the data and bring up a new screen to enter the next patient's information.

When you have completed entering and saving data for all patients in this way, click '**Save**' to save the data and return to the EDEM interventions tab, which should look similar to below, listing all patient's data has been entered for.

| 5     | IHS SSI         | Welcome : Mrs Tr<br>Emergency Care I | inny Trimble Curre<br>Provision Staffing L | nt Location : HSP Inpu<br>evel Tool Version 3 | Test Build 33.1.2353.17     |        |
|-------|-----------------|--------------------------------------|--------------------------------------------|-----------------------------------------------|-----------------------------|--------|
| Date: | 17/01/2024      |                                      |                                            |                                               |                             |        |
| EDI   | M Interventions | Additional Activities                | Activity Screen                            | Summary Display                               |                             |        |
|       | Unique Ident    | ifier                                |                                            |                                               |                             |        |
| +     | 000000          |                                      |                                            | Edit                                          |                             | Delete |
| +     | 000001          |                                      |                                            | Edit                                          |                             | Delete |
| +     | 000002          |                                      |                                            | Edit                                          |                             | Delete |
| +     | 000003          |                                      |                                            | Edit                                          |                             | Delete |
|       |                 |                                      |                                            |                                               |                             |        |
|       |                 |                                      |                                            |                                               |                             |        |
|       |                 |                                      |                                            |                                               |                             |        |
|       |                 |                                      |                                            |                                               |                             |        |
|       |                 |                                      |                                            |                                               |                             |        |
|       |                 |                                      |                                            |                                               |                             |        |
|       |                 |                                      |                                            |                                               |                             |        |
|       |                 |                                      |                                            |                                               |                             |        |
|       |                 |                                      |                                            |                                               | < < < 1 > >><br>Page 1 of 1 |        |

# 3.4 Adding a Change in Level of Care

If a patient's level of care changes during their stay, click on the plus sign beside their unique identifier:

|        | Unique Identifier |
|--------|-------------------|
| (+)    | 000000            |
| $\sim$ |                   |

The following will appear under the unique identifier.

|       | INS SST          | Welcome : Mrs Tr      | inny Trimble Current Location : HSP Inp | ut Test Build 33.1.2353.17 |                      |      |        |  |  |  |  |  |  |
|-------|------------------|-----------------------|-----------------------------------------|----------------------------|----------------------|------|--------|--|--|--|--|--|--|
| -     | ~                | Emergency Care I      | Provision Staffing Level Tool Version 3 |                            |                      |      |        |  |  |  |  |  |  |
| Date: | ate: 17/01/2024  |                       |                                         |                            |                      |      |        |  |  |  |  |  |  |
| EDI   | EM Interventions | Additional Activities | Activity Screen Summary Display         |                            |                      |      |        |  |  |  |  |  |  |
|       |                  |                       |                                         |                            |                      |      |        |  |  |  |  |  |  |
|       | Unique Ident     | ifier                 |                                         |                            |                      |      |        |  |  |  |  |  |  |
| -     | 000000           |                       | Edit                                    |                            | Delete               |      |        |  |  |  |  |  |  |
|       | Block Session    |                       |                                         |                            | Add another Level of |      |        |  |  |  |  |  |  |
|       | 08:00 to 11:59   | 10:00                 | 12:30                                   | 2                          | Add another Level    | Edit | Delete |  |  |  |  |  |  |
| +     | 000001           |                       | Edit                                    |                            | Delete               |      |        |  |  |  |  |  |  |
| +     | 000002           |                       | Edit                                    |                            | Delete               |      |        |  |  |  |  |  |  |
| +     | 000003           |                       | Edit                                    |                            | Delete               |      |        |  |  |  |  |  |  |
|       |                  |                       |                                         |                            |                      |      |        |  |  |  |  |  |  |

#### Click 'Add another level'.

The following pop up will appear:

| Time In:              | 12:01           |
|-----------------------|-----------------|
| Time Out:             |                 |
| Select level of care: | Please select V |
|                       |                 |
|                       |                 |
|                       |                 |

The Time In will be auto populated as one minute after the last Time Out. This cannot be edited.

Enter the Time Out and select the new level of care.

Click 'Save' to return to the EDEM Interventions screen.

A new line will have been added showing the new level of care for that patient.

Click '**Save and add another**' to save the entry and add another change in the level of care for the same patient.

Clicking 'Cancel' returns you to the previous screen.

## 3.5 Editing and Deleting an Intervention

To edit an intervention for a particular patient, click on 'Edit' beside the Unique Identifier:

| L     | IHS SST         | S Welcome : Mrs T<br>Emergency Care | rinny Trimble Current Location : HSP Inp<br>Provision Staffing Level Tool Version 3 | ut Test Build 33.1.2353.17 |                                 |      |        |  |  |  |  |  |  |
|-------|-----------------|-------------------------------------|-------------------------------------------------------------------------------------|----------------------------|---------------------------------|------|--------|--|--|--|--|--|--|
| Date: | ate: 17/01/2024 |                                     |                                                                                     |                            |                                 |      |        |  |  |  |  |  |  |
| EDI   | M Interventions | Additional Activities               | Activity Screen Summary Display                                                     |                            |                                 |      |        |  |  |  |  |  |  |
|       | Unique Identi   | fier                                |                                                                                     |                            |                                 |      |        |  |  |  |  |  |  |
| -     | 000000          |                                     | Edit                                                                                |                            | Delete                          |      |        |  |  |  |  |  |  |
|       | Block Session   |                                     |                                                                                     |                            | Add another Level of<br>Care () |      |        |  |  |  |  |  |  |
|       | 08:00 to 11:59  | 10:00                               | 12:30                                                                               | 2                          | Add another Level               | Edit | Delete |  |  |  |  |  |  |
| +     | 000001          |                                     | Edit                                                                                |                            | Delete                          |      |        |  |  |  |  |  |  |
| +     | 000002          |                                     | Edit                                                                                |                            | Delete                          |      |        |  |  |  |  |  |  |
| +     | 000003          |                                     | Edit                                                                                |                            | Delete                          |      |        |  |  |  |  |  |  |

This will give you the following screen:

| NHS SS                          | NHS SSTS Welcome : Miss Amanda Newstart Current Location : Workload Tools Test Area 1 Build 33.1.2353.17<br>Emergency Care Provision Staffing Level Tool Version 3 - Intervention Entry |                               |               |                        |               |                 |  |  |  |  |  |  |  |  |
|---------------------------------|----------------------------------------------------------------------------------------------------|-------------------------------|---------------|------------------------|---------------|-----------------|--|--|--|--|--|--|--|--|
| <b>≣</b> Rostering <del>-</del> | 💄 Employees 🚽 🛛 💆 S                                                                                                    | SPS Transfers - Matali Bank - |               | Staffing Level Tools - | LMy Account - | C+Application - |  |  |  |  |  |  |  |  |
| Block Session                   | Time In                                                                                                    | Time Out                      | Level of Care | Add another Level of   | Care          |                 |  |  |  |  |  |  |  |  |
| 08:00 to 11:59                  | 09:00                                                                                                    | 18:00                         | 1             | Add another Level      | Edit          | Delete          |  |  |  |  |  |  |  |  |
| Save Save and add               | Save and add new patient Cancel                                                                                                    |                               |               |                        |               |                 |  |  |  |  |  |  |  |  |

It is possible to edit the Unique Identifier on this screen.

You can also click on **Edit** beside any level of care to edit the corresponding information. This brings up a pop-up as shown above.

Clicking '**Delete**', beside the last level of care deletes the entry for that level of care. On this screen, you can only delete one level of care entry at a time. You will be asked to confirm that you want to delete the level of care entry:

Once you have made the changes, click '**Save**' to save the changes and return to the EDEM Intervention screen.

Alternatively, click '**Save and add new patient'** to save the data and add data for a new patient.

'Cancel' will take you back to the previous screen without saving the changes.

You can also edit entries for individual levels of care by clicking the **plus** beside a Unique Identifier on the EDEM Interventions page.

This brings up a list of the levels of care, allowing you to Edit or Delete for different entries as above.

The Unique Identifier cannot be edited this way:

| NHS SS                                    | TS Welcome : Mrs Trinny 1<br>Emergency Care Provis | Frimble Current Location : HSP In<br>ion Staffing Level Tool Version 3 | put Test Build 33.1.2353.17<br>- Intervention Entry |                              |        |  |  |  |  |  |  |  |  |
|-------------------------------------------|----------------------------------------------------|------------------------------------------------------------------------|-----------------------------------------------------|------------------------------|--------|--|--|--|--|--|--|--|--|
| Jate: 17/01/2024       Jnique Identifier: |                                                    |                                                                        |                                                     |                              |        |  |  |  |  |  |  |  |  |
| Block Session                             | Time In                                            | Time Out                                                               | Level of Care                                       | Add another Level of<br>Care |        |  |  |  |  |  |  |  |  |
| 08:00 to 11:59                            | 11:00                                              | 12:30                                                                  | 1                                                   | Add another Level            |        |  |  |  |  |  |  |  |  |
| 12:00 to 15:59                            | 12:31                                              | 14:50                                                                  | 2                                                   | Add another Level Edit       |        |  |  |  |  |  |  |  |  |
| 12:00 to 15:59                            | 14:51                                              | 15:00                                                                  | 3                                                   | Add another Level Edit       | Delete |  |  |  |  |  |  |  |  |
| Save Save and add                         | d new patient Cancel                               |                                                                        |                                                     |                              |        |  |  |  |  |  |  |  |  |

To delete all data for a Unique Identifier, click **Delete** beside the Unique Identifier on the EDEM Interventions screen:

| Ľ     | IHS SST          | S Welcome : Mrs T<br>Emergency Care | rinny Trimble Curren<br>Provision Staffing Le | t Location : HSP Inpu<br>evel Tool Version 3 | t Test Build 33, 1, 2353, 17 |  |  |  |  |  |  |  |
|-------|------------------|-------------------------------------|-----------------------------------------------|----------------------------------------------|------------------------------|--|--|--|--|--|--|--|
| Date: | Date: 17/01/2024 |                                     |                                               |                                              |                              |  |  |  |  |  |  |  |
| EDE   | M Interventions  | Additional Activities               | Activity Screen                               | Summary Display                              |                              |  |  |  |  |  |  |  |
|       | Unique Identi    | ifier                               |                                               |                                              |                              |  |  |  |  |  |  |  |
| +     | 000000           |                                     |                                               | Edit                                         | Delete                       |  |  |  |  |  |  |  |
| +     | 000001           |                                     |                                               | Edit                                         | Delete                       |  |  |  |  |  |  |  |
| +     | 000002           |                                     |                                               | Edit                                         | Delete                       |  |  |  |  |  |  |  |
| +     | 000003           |                                     |                                               | Edit                                         | Delete                       |  |  |  |  |  |  |  |
|       |                  |                                     |                                               |                                              |                              |  |  |  |  |  |  |  |
|       |                  |                                     |                                               |                                              |                              |  |  |  |  |  |  |  |

You will be asked to confirm that you wish to delete all data for that Unique Identifier.

### 3.6 Editing existing records

Existing records will be shown in the Event Date table, with records for the most recent dates first:

| N    | <del>у</del> | 5,8    | s      | тз     | W<br>En | elcon<br>iergei |
|------|--------------|--------|--------|--------|---------|-----------------|
| EDEM | Tool u       | iser g | uide a | ind FA | Qs.     |                 |
| 0    | J            | Janu   | ary    | 2024   |         |                 |
| Мо   | Tu           | We     | Th     | Fr     | Sa      | Su              |
| - 1  | 2            | 3      | - 4    | 5      | 6       | 7               |
| 8    | 9            | 10     | 11     | 12     | 13      | 14              |
| 15   | 16           | 17     | 18     | 19     | 20      | 21              |
| 22   | 23           | 24     | 25     | 26     |         | 28              |
| 29   | 30           |        |        |        |         |                 |
|      |              |        | -      | _      | -       | -               |
| Eve  | -            |        |        |        |         |                 |
| 22/0 | 01/20        | 024    |        |        | E       | dit             |
| 04/0 | 09/20        | 023    |        |        | E       | dit             |
| 24/0 | 7/20         | 123    | _      |        | E       | dit             |
| 20/0 | 07/20        | 023    |        |        | Ľ       | dic             |
| 10/0 | 07/20        | 023    |        |        | E       | dit             |

If you have SSTS editor permissions, you may be able to edit or delete existing records.

Click on Edit beside a date to amend individual patient data that has been recorded for that date.

Clicking on Delete or Amend Date will alter the information for all of the records that have been entered for that date. If you click on one of these options, you will be asked to confirm that you want to amend the date or delete the data.

# 4. Additional Activities Tab

The additional activity section should only be used if there is a rare event that has a significant adverse effect on the Emergency Department (ED) resource, which requires the interventions of a number of rostered staff, for a specific period of time, out with the ED.

For example, having to provide an emergency response in another part of the hospital. If there were any additional activities that took place on the date concerned click on the Additional Activities tab to enter data.

The Additional Activities screen will initially contain no details when you access this screen (and date) for the first time. To add an additional activity, select "Add Additional Activity":

|   | NHS SSTS Welcome : Mrs Trinny Trimble Current Location : HSP Input Test Build 33.1.2353.17<br>Emergency Care Provision Staffing Level Tool Version 3 |                  |                     |                   |   |  |  |  |  |  |  |  |  |  |  |
|---|----------------------------------------------------------------------------------------------------|------------------|---------------------|-------------------|---|--|--|--|--|--|--|--|--|--|--|
| D | ate: 17/01/2024                                                                                                    |                  |                     |                   |   |  |  |  |  |  |  |  |  |  |  |
|   | EDEM Interventions                                                                                                    | Additional Activ | ities Activity Scre | en Summary Displa | У |  |  |  |  |  |  |  |  |  |  |
|   | Block Session                                                                                                    | Start Time       | End Time            |                   |   |  |  |  |  |  |  |  |  |  |  |
|   |                                                                                                    |                  |                     |                   |   |  |  |  |  |  |  |  |  |  |  |
|   |                                                                                                    |                  |                     |                   |   |  |  |  |  |  |  |  |  |  |  |

The following screen appears, allowing you to enter the Start and End time, Description, Staff required for an activity and the Level of Care:

| Date: 17 | 7/01/2024   |           |        |   |
|----------|-------------|-----------|--------|---|
| Start Ti | me:         |           |        |   |
| End Tin  | ne:         |           |        |   |
| Descrip  | tion:       | Please    | Select | ~ |
| Staff Re | equired:    | Doctors   | Nurses |   |
|          |             |           |        |   |
| Level of | f Care:     | Not Se    | t 🕶 🥧  |   |
| Save     | Save and ad | d another | Cancel |   |

The description box is a drop-down list that allows the user to select one of three options:

| Date: 1  | 7/01/2024    |                       |  |  |  |  |  |
|----------|--------------|-----------------------|--|--|--|--|--|
| Start Ti | me:          |                       |  |  |  |  |  |
| End Tir  | ne:          |                       |  |  |  |  |  |
| Descrip  | otion:       | Please Select 🗸       |  |  |  |  |  |
| Staff Re | equired:     | Please Select         |  |  |  |  |  |
|          |              | Emergency Escorting   |  |  |  |  |  |
|          |              | Emergency Response    |  |  |  |  |  |
| Level o  | f Care:      | Other Please Specify  |  |  |  |  |  |
|          |              | outor ricado opeolity |  |  |  |  |  |
| Save     | Save and add | tanother Cancel       |  |  |  |  |  |

If "**Other Please Specify**" is selected, a free-text box will appear for the user to type a short description of the additional activity that took place.

D Click on the information icon next to Level of care to see a description of the levels of care.

Click 'Save' to save the data and return you to the Additional Activities screen, or 'Save and add another' and enter more data.

Once the data entry has been completed and you have returned to the Additional Activities tab, you should now see a screen similar to the one below:

| EDEM Interventions | Additional Activities Activ | ity Screen Summary Displa | У                   |   |   |   |      |        |
|--------------------|-----------------------------|---------------------------|---------------------|---|---|---|------|--------|
| Block Session      |                             |                           |                     |   |   |   |      |        |
| 08:00 to 11:59     | 10:00                       | 12:30                     | Emergency Escorting | 1 | 1 | 4 | Edit | Delete |
|                    |                             |                           |                     |   |   |   |      |        |
|                    |                             |                           |                     |   |   |   |      |        |
|                    |                             |                           |                     |   |   |   |      |        |
|                    |                             |                           |                     |   |   |   |      |        |
|                    |                             |                           |                     |   |   |   |      |        |
|                    |                             |                           |                     |   |   |   |      |        |
|                    |                             |                           |                     |   |   |   |      |        |
|                    |                             |                           |                     |   |   |   |      |        |
|                    |                             |                           |                     |   |   |   |      |        |
|                    |                             |                           |                     |   |   |   |      |        |
|                    |                             |                           |                     |   |   |   |      |        |
|                    |                             |                           |                     |   |   |   |      |        |
|                    |                             |                           |                     |   |   |   |      |        |
|                    |                             |                           |                     |   |   |   |      |        |

You can choose to Edit or Delete any Additional Activity that has been entered.

# 5. Activities Screen

This tab shows the number of patients that have been entered for each block.

If a patient's stay spans multiple blocks, they are shown as a patient in each block.

<sup>(i)</sup>Each change to a patient's level of care throughout their stay is shown as an additional patient on this screen.

For example, if a patient was a level 1 from 11:00-11:59 and a level 2 from 12:00- 14:00, they would be counted as one level 1 patient in block 1 and one level 2 patient in block 2.

|                  | <u>оото</u>   | Welcome       | · Mrs Trinny Trimble   | Current Location · HSP    | Input Test Build 33 1 23 | 53 17                  |                        |
|------------------|---------------|---------------|------------------------|---------------------------|--------------------------|------------------------|------------------------|
| NHS              | 5515          | Emergeno      | cy Care Provision Stat | fing Level Tool Version ( | 3                        |                        |                        |
|                  |               |               |                        |                           |                          |                        |                        |
| Date: 17/01/2024 | 1             |               |                        |                           |                          |                        |                        |
| Date: 1110112024 | •             |               |                        |                           |                          |                        |                        |
| EDEM Interve     | entions Ad    | ditional Act  | ivities Activity Scr   | een Summary Displa        | ау                       |                        |                        |
| Summary Disp     | lay for Sessi | ons: Activity | by session block       |                           |                          |                        |                        |
| Date: 17/01/202  | 24            |               |                        |                           |                          |                        |                        |
|                  |               |               |                        |                           |                          |                        |                        |
| Level of Care    | Block 1 08:0  | 0 to 11:59    | Block 2 12:00 to 15:59 | Block 3 16:00 to 19:59    | Block 4 20:00 to 23:59   | Block 5 00:00 to 03:59 | Block 6 04:00 to 07:59 |
| Level 1          | 2             |               | 2                      | 0                         | 0                        | 0                      | 0                      |
| Level 2          | 1             |               | 3                      | 0                         | 0                        | 0                      | 0                      |
| Level 3          | 0             |               | 1                      | 0                         | 0                        | 0                      | 0                      |
| Level 4          | 0             |               | 0                      | 0                         | 0                        | 0                      | 0                      |
| Total            | 3             |               | 6                      | 0                         | 0                        | 0                      | 0                      |
| Evit Driv        | at            |               |                        |                           |                          |                        |                        |
| EXIL             | " )           |               |                        |                           |                          |                        |                        |
|                  |               |               |                        |                           |                          |                        |                        |
|                  |               |               |                        |                           |                          |                        |                        |
|                  |               |               |                        |                           |                          |                        |                        |
|                  |               |               |                        |                           |                          |                        |                        |

You can click **Print** on this screen to print a copy of the data.

# 6. Summary Display Tab

# 6.1 Summary Screen

U The summary Display tab is only available for users with Editor permissions. Users with data entry only permissions cannot see or access this tab.

Please contact your local SSTS team to ensure you have the correct permissions.

#### The Summary Display tab only needs to be completed once.

This should be done on day 14 or the last day of the tool run.

| Emergency                                                | Care Provision Staffing L | evel Tool Version 3 |           |                |           |      |  |
|----------------------------------------------------------|---------------------------|---------------------|-----------|----------------|-----------|------|--|
| :: 17/01/2024                                            |                           |                     |           |                |           |      |  |
| DEM Interventions Additional Activi                      | ties Activity Screen      | Summary Displa      | y         |                |           |      |  |
| ummary Display: Number of Patients by<br>ate: 17/01/2024 | / Level of Care and recon | nmended WTE         |           |                |           |      |  |
| Level Of Care Level 1 Level 2 Level                      | 3 Level 4 Total           |                     |           |                |           |      |  |
| Patients 2 3 1                                           | 0 6                       |                     |           |                |           |      |  |
|                                                          | Local Dat                 | a (WTEs) 👔          |           |                |           |      |  |
| Grade Mix                                                | Funded Establishment      | Actual              | Temporary | Actual (Total) | Local Mix | rWTE |  |
| Nursing Staff                                            |                           |                     |           |                |           |      |  |
| All Nursing                                              | 0.00                      | 0.00                | 0.00      | 0.00           | 0%        | 2.5  |  |
| Registered Nursing                                       | 0.00                      |                     |           | 0.00           | 0.0%      | 2.0  |  |
| ENP                                                      | 0.00                      |                     |           | 0.00           | 0.0%      | 0.1  |  |
| Support Worker                                           | 0.00                      |                     |           | 0.00           | 0.0%      | 0.4  |  |
| Doctors                                                  |                           |                     |           |                |           |      |  |
| All Doctors                                              | 0.00                      | 0.00                | 0.00      | 0.00           | 0%        | 1.2  |  |
| Consultant                                               | 0.00                      |                     |           | 0.00           | 0.0%      | 0.4  |  |
| Non-Consultant                                           | 0.00                      |                     |           | 0.00           | 0.0%      | 0.8  |  |
| Nursing Additional Activity WTE                          |                           |                     |           |                |           | 0.0  |  |
| Medical Additional Activity WTE                          |                           |                     |           |                |           | 0.0  |  |
| Total Recommended WTE                                    |                           |                     |           |                |           | 3.7  |  |
| Update                                                   |                           |                     |           |                |           |      |  |
| Exit Print                                               |                           |                     |           |                |           |      |  |

The top of the Summary Display tab shows a count of the number of patients for the day.

(i) As in the activity screen, patients are counted for each change in their level of care. The total may not be the same as the total on the activity screen tab. This is because the patients in the activity screen are counted once for each time block, while the patient sin the summary display are counted once over the whole day. The rWTEs column shows the rWTE based on the patient data entered into the workload tool for that date. This is calculated automatically to the tool.

The rWTE is broken down by nursing staff and doctors, and by different staff roles.

The rWTE needed to cover the Additional Activity is shown separately.

The Total rWTE includes the rWTE for all nursing and medical staff, including Additional Activity WTE.

(i) The rWTE for each day of the tool run are pulled through to the BOXI report for comparison with the other local data entered at the end of the tool run and the professional judgement data.

# 6.2 Local Data Calculations

Local Data can be added under the Funded Establishment, Actual and Temporary columns.

| Funded WTE    | <ul> <li>Funded establishment. This information can be provided by the SSTS team.</li> </ul>                             |
|---------------|----------------------------------------------------------------------------------------------------|
| Actual WTE    | - The Actual staff hours worked during the tool run period.                                                              |
|               | -This includes PAA                                                                                                    |
|               | -This would not include those staff who are normally rostered to work but are absent e.g. sickness, absence, leave, etc. |
| Tomporary WTE | - extra hours bank hours overtime agency/locum worked during the                                                         |

**Temporary WTE** - extra hours, bank hours, overtime, agency/locum worked during the tool run. This does not include Predicted Absence Allowance, referred to moving forward as PAA

U The local data should only be entered on the summary tab on day 14 of the tool run. This tab can be left blank for all other days of the tool run.

#### To calculate your actual staffing:

1. Add together the actual hours worked by all staff members of each job type for each night and day shift.

(i) The Actual hours worked need to be collected separately for each job family and job type as set out in the summary display tab. The same should be done for any Temporary hours worked.

| On Monday:                            |                                                       |
|---------------------------------------|-------------------------------------------------------|
| <u>Day shift</u> :                    | Night shift:                                          |
| 5 staff worked an 11 hour shift, and  | 6 staff worked an 11 hour shift,                      |
| 2 staff worked a 7.5 hour shift       | 2 staff worked a 7.5 hour shift, and                  |
| Total staff hours on Monday day shift | 1 staff member worked a 4 hour shift                  |
| = (5 x 11) + (2 x 7.5)                | Total staff hours on Monday night                     |
| = 70 hours                            | shift                                                 |
|                                       | = (6 x 11) + (2 x 7.5) + (1 x 4)<br>= <b>85 hours</b> |

Total Registered nursing staff hours for Monday = day shift hours + night shift hours =  $70 + 85 = \frac{155 \text{ hours}}{155 \text{ hours}}$ 

2. Add the number of registered nursing staff hours for the full week. For example:

| Week 1                   | Mon | Tues  | Wed | Thurs | Fri | Sat | Sun | Total |
|--------------------------|-----|-------|-----|-------|-----|-----|-----|-------|
| Day and night,<br>7 days | 155 | 126.5 | 138 | 138   | 138 | 161 | 138 | 994.5 |

- 3. Do the same calculation for Week 2
- 4. Add the total registered nursing staff hours for Week 1 and Week 2 For example:
  - Total staff hours Week 1 = 994.5
  - Total staff hours Week 2 = 1005.5
  - Week 1 staff hours + Week 2 staff hours = 994.5 + 1005.5 = 2000
- 5. Divide by 2 to get the average weekly hours. For example:  $2000 \div 2 = 1000$

6. Divide by standard weekly working hours (WTE), i.e.• 37.5 for nursing staff

1000 ÷ 37.5 = 26.67

7. Add a percentage for Predictable Absence Allowance (PAA) of 22.5% for nursing staff **Please check this is what is used locally.** 

26.67 x 1.225 = 32.67

If the staff were medical staff 25% PAA should be added:  $25 \times 1.25 = 31.25$ Please check this is what is used locally.

8. Enter the average weekly WTE of 32.67 into Registered nursing Actual Column on day 14 of the Emergency Care Provision tool.

| ate: 14/07/2023                          |                   |            |           |                |           |      |
|------------------------------------------|-------------------|------------|-----------|----------------|-----------|------|
| Level Of Care Level 1 Level 2 Level 3 Lo | evel 4 Total      |            |           |                |           |      |
| Patients 1 3 4                           | 5 13              |            |           |                |           |      |
|                                          | Local Dat         | a (WTEs) 🅧 |           |                |           |      |
| Grade Mix Fun                            | ded Establishment | Actual     | Temporary | Actual (Total) | Local Mix | rWTE |
| Nursing Staff                            |                   | $\frown$   |           |                |           |      |
| All Nursing                              | 19.00             | 19.00      | 1.00      | 20.00          | 100%      | 11.2 |
| Registered Nursing                       | 10.00             | 9.00       | 1.00      | 10.00          | 50.0%     | 8.9  |
| ENP                                      | 5.00              | 5.00       | 0.00      | 5.00           | 25.0%     | 0.6  |
| Support Worker                           | 4.00              | 5.00       | 0.00      | 5.00           | 25.0%     | 1.7  |
| Doctors                                  |                   |            |           |                |           |      |
| All Doctors                              | 7.00              | 5.00       | 1.00      | 6.00           | 100%      | 5.6  |
| Consultant                               | 2.00              | 1.00       | 1.00      | 2.00           | 33.3%     | 1.8  |
| Non-Consultant                           | 5.00              | 4.00       | 0.00      | 4.00           | 66.7%     | 3.8  |
| Nursing Additional Activity WTE          |                   |            |           |                |           | 0.2  |
| Medical Additional Activity WTE          |                   | -          |           |                |           | 0.1  |
| Total Recommended WTE                    |                   |            |           |                |           | 17.0 |
| Update                                   |                   |            |           |                |           |      |

Use the same method of calculation for each type of nursing staff specified in the summary tab

Temporary staffing should be calculated using the same method of calculation for each type of nursing staff and doctors specified in the summary tab, with the exception of step 7. No PAA is added for temporary staff.

U For Doctors, use the same method of calculation for both consultant and nonconsultant doctors, with the following amendments:

• Step 6: Standard WTE hours are 40. So, divide the average weekly hours by 40 e.g. if the average weekly hours for consultants was 1000:  $1000 \div 40 = 25$ 

• Step 7: The PAA is 25. E.g 25 x 1.25 = 31.25

Once you have entered all of the funded establishment local and temporary staffing information, click the **Update** button.

The "All Nursing", "All Doctors" "Actual (Total)" and "Local Mix" columns will then be calculated, as shown in the example below:

| evel Of Care Level 1 Level 2 Level 3<br>atients 1 3 4 | 3 Level 4 Total<br>5 13 |          |           |               |             |      |
|-------------------------------------------------------|-------------------------|----------|-----------|---------------|-------------|------|
|                                                       | Local Data              | (WTEs) 👔 |           |               |             |      |
| Brade Mix                                             | Funded Establishment    | Actual   | Temporary | Actual (Total | ) Local Mix | rWTE |
| Nursing Staff                                         |                         |          |           |               |             |      |
| All Nursing                                           | 19.00                   | 19.00    | 1.00      | 20.00         | 100%        | 11.2 |
| Registered Nursing                                    | 10.00                   | 9.00     | 1.00      | 10.00         | 50.0%       | 8.9  |
| ENP                                                   | 5.00                    | 5.00     | 0.00      | 5.00          | 25.0%       | 0.6  |
| Support Worker                                        | 4.00                    | 5.00     | 0.00      | 5.00          | 25.0%       | 1.7  |
| Doctors                                               |                         |          |           |               |             |      |
| All Doctors                                           | 7.00                    | 5.00     | 1.00      | 6.00          | 100%        | 5.6  |
| Consultant                                            | 2.00                    | 1.00     | 1.00      | 2.00          | 33.3%       | 1.8  |
| Non-Consultant                                        | 5.00                    | 4.00     | 0.00      | 4.00          | 66.7%       | 3.8  |
| Nursing Additional Activity WTE                       |                         |          |           | 1             | $\smile$    | 0.2  |
| Medical Additional Activity WTE                       |                         |          |           |               |             | 0.1  |
| otal Recommended WTE                                  |                         |          |           |               |             | 17.0 |

The Actual (Total) column is the sum of the Actual and Temporary columns.

The local mix % is the mix of nursing and doctors in the department.

The comparison can then be seen between the recommended WTE for each role, the budget WTE/ funded establishment and the actual (total) staff in each role.

# 7. Business Objects Report

After Emergency Care Provision and corresponding Professional Judgement data entry into SSTS is complete, please use the Emergency Care Provision standard report developed in Business Objects (BOXI) to view and extract information for a selected period of time.

These reports were created by the national team and has a series of built-in prompts to generate customised outputs locally.

#### For Example

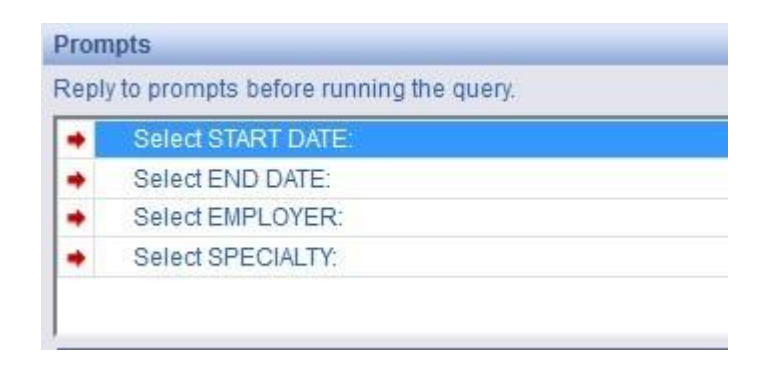

Access to BOXI reports requires a login and password. Local processes for BOXI access can vary. Typically, BOXI access can be granted by your local SSTS Manager, line manager or Workforce Lead. Access is requested using the same access permission request form as the one for SSTS access.

Please seek your line managers permission and authorisation before contacting your local SSTS manager.

# Appendix A

### Background

Nursing & Midwifery staffing level tools are an essential part of the Health and Care (Staffing) (Scotland) Act 2019 aimed at ensuring health & social care staffing is at the level required to deliver safe, quality focused care to people using the services. The tools are designed to give staff the platform on which to record information about the actual work they do. This is to collate the activities in a manner that supports decisions about staffing, resource allocation and service design as part of a triangulated process of planning.

To find out more about this, please refer to the HSP website and learning resources: Healthcare Staffing Programme (HSP) webpages.

The political commitment in Scotland is that, through application of a common staffing method (Figure 1) health services will be staffed to the level required to provide safe, high quality care. To ensure this, each NHS Scotland Board and the services therein, are responsible for having effective planning processes, informed by the activities captured through the mandated use of tools. The Emergency Care Provision tool is one of national staffing level tools available for this purpose.

Figure 1 – The common staffing method

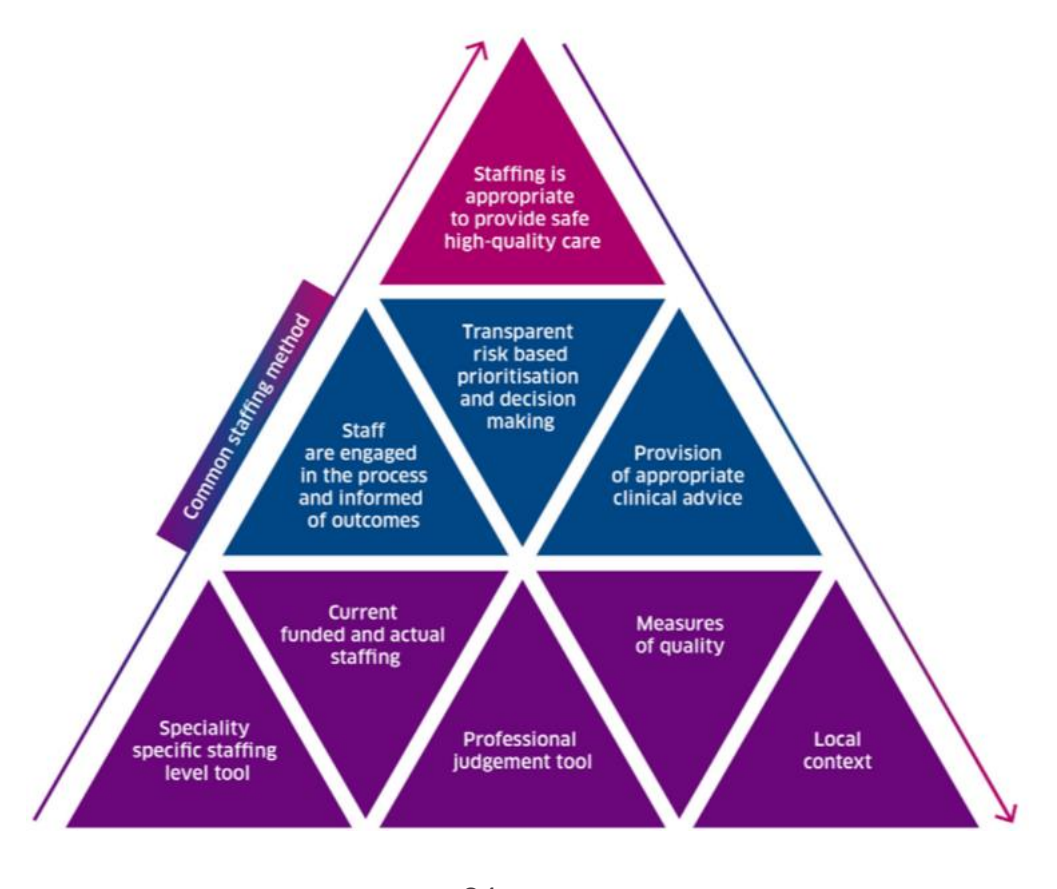

24 20240313 HSP Emergency Care Provision Staffing Level Tool User Guide V10.0

# Data Capture Sheet

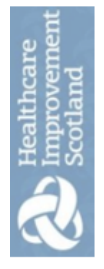

Emergency Care Provision Tool Data Capture Template

# PATIENT FLOW DATA CAPTURE SHEET: Emergency Care Provision Staffing level Tool.

| Date:                                       |                          |                |                    |                    |                    |                    |                    |
|---------------------------------------------|--------------------------|----------------|--------------------|--------------------|--------------------|--------------------|--------------------|
| Hospital:<br>Unit:                          |                          |                |                    |                    |                    |                    |                    |
| Shift: Day (08:00-19:5<br>Night (20:00-07:5 | (9)<br>(9) please circle | Нои            | rs:                |                    |                    |                    |                    |
| Patient Unique<br>Identifier                | Time In                  | Time Out       | Minutes on<br>unit | Level of Care<br>1 | Level of Care<br>2 | Level of Care<br>3 | Level of Care<br>4 |
|                                             |                          |                |                    |                    |                    |                    |                    |
|                                             |                          |                |                    |                    |                    |                    |                    |
|                                             |                          |                |                    |                    |                    |                    |                    |
|                                             |                          |                |                    |                    |                    |                    |                    |
|                                             |                          |                |                    |                    |                    |                    |                    |
|                                             |                          |                |                    |                    |                    |                    |                    |
|                                             |                          |                |                    |                    |                    |                    |                    |
|                                             |                          |                |                    |                    |                    |                    |                    |
|                                             |                          |                |                    |                    |                    |                    |                    |
|                                             |                          |                |                    |                    |                    |                    |                    |
|                                             |                          |                |                    |                    |                    |                    |                    |
|                                             |                          |                |                    |                    |                    |                    |                    |
| Note: Should Level of Ca<br>/Time out.      | re of patient chan       | ıge (improve/a | eteriorate) during | stay in departme   | ent this should be | recorded as a se   | sparate Time In    |

20240124 HSP Emergency Care Provision Tool Data Capture Template v5.0

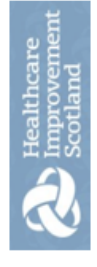

Professional Judgement Data Capture Template: NURSING Emergency Care Provision Staffing Level Tool

| Date:       | General & Variation -e.g. Transfers/ escorts/<br>xity social and or physical / specific demands/<br>re lists /one-one care |                      |                  |     |                      |                  |     |                      |                  |     |                      |                  |           |                      |                  |     |                      |                  |     |
|-------------|----------------------------------------------------------------------------------------------------|----------------------|------------------|-----|----------------------|------------------|-----|----------------------|------------------|-----|----------------------|------------------|-----------|----------------------|------------------|-----|----------------------|------------------|-----|
| Day:        | Comments – in this column:<br>emergency situations/ comple<br>theat                                                        |                      |                  |     |                      |                  |     |                      |                  |     |                      |                  |           |                      |                  |     |                      |                  |     |
|             | Insert what<br>number of<br>staff was<br>needed for<br>activity                                                            |                      |                  |     |                      |                  |     |                      |                  |     |                      |                  |           |                      |                  |     |                      |                  |     |
|             | Nurse or<br>Midwife                                                                                                    | Registered           | Non Registered   | ENP | Registered           | Non Registered   | ENP | Registered           | Non Registered   | ENP | Registered           | Non Registered   | ENP       | Registered           | Non Registered   | ENP | Registered           | Non Registered   | ENP |
| / location  |                                                                                                    | Staffing requirement | to meet workload |     | Staffing requirement | to meet workload |     | Staffing requirement | to meet workload |     | Staffing requirement | to meet workload |           | Staffing requirement | to meet workload |     | Staffing requirement | to meet workload |     |
| Ward / area | Time<br>period                                                                                                    | Morning              | 0021-0080        |     | Afternoon            | 1200-1600        |     | Evening              | 1600-2000        |     | Late                 | Evening          | 2000-0000 | Night                | 0000-0400        |     | Night                | 0400-0800        |     |

| ent   |  |
|-------|--|
| deme  |  |
| ulthk |  |
| Hea   |  |
| 6     |  |
| V     |  |
|       |  |

Professional Judgement Data Capture Template: NURSING Emergency Care Provision Staffing Level Tool

# Professional Judgement Tool Guidance

- This tool runs for 2 concurrent weeks, commencing on a Monday and completed daily.
- To be completed by Senior Charge Nurse / Midwife or recognised leader of each time period / shift.
- The sheet to be completed as 'live' as possible retrospectively at the end of each 4 hourly segment. .
- be in as Discuss how the time went with staff and record in the comment section; record any additional workload pressures such not patients that may These are the times when in your professional judgement more staff were required. complex social cases, non-English speaking patients, physical issues/ transfers, complex 1-2-1 labour, bereavement etc.
- Document the actual amount of staff that you required to meet the workload, registered and non-registered in each of the sections, and this can vary over the day due to peaks and troughs in workload i.e. emergencies etc. •
- If the available rostered staff in your team exceeds the workload activity please record to indicate this accordingly •
- 5 proforma please contact your line manager the or the tool be recorded in Queries about what information should workforce planning co-ordinator. .
- Data should be input into SSTS timeously once the data is discussed and quality assured in partnership with senior clinical staff and colleagues. •
- Ensure the SSTS configuration reflects either 8, 12 or 24 hour services

#### Emergency Care Provision Staffing Level Tool User Guide

Comments – in this column.General & Variation -e.g. Emergency situations/ prover complexity social and or physical / specific demands /care of the dying. Professional Judgement Data Capture Template: MEDICAL STAFFING: Emergency Care Provision Staffing Level Tool Date: Day: ¢ Head Middle Doctor Middle Doctor Middle Doctor Senior Doctor Middle Doctor Junior Doctor Senior Doctor Junior Doctor Senior Doctor Senior Doctor Junior Doctor Junior Doctor Medical Category Continues overleaf.... requirement to meet workload requirement requirement requirement to meet workload to meet workload Staffing Staffing Staffing workload Staffing to meet Area / location Time period -12md 12md 12am 8am 4 pm 4pm 8pm 8pm 0 0

20240124 HSP Data Capture Template MEDICAL STAFFING: Emergency Care Provision Staffing Level Tool v4.0

| car  | 5         |      |
|------|-----------|------|
|      | S         | P    |
| lith | <b>NO</b> | tian |
| Hee  | 1111      | Sco  |
| 1    | 2         |      |
| k    | <         | Λ    |
| -    |           | 2    |

Professional Judgement Data Capture Template: MEDICAL STAFFING: Emergency Care Provision Staffing Level Tool

| 22 | Senior Doctor | Middle Doctor          | Junior Doctor | Senior Doctor | Middle Doctor          | Junior Doctor |
|----|---------------|------------------------|---------------|---------------|------------------------|---------------|
|    | Staffing      | requirement<br>to meet | workload      | Staffing      | requirement<br>to meet | workload      |
|    | 1             | 12am<br>-              | 4am           |               | 4am<br>-               | 8am           |

- To be completed by Medical Staff, Team leader/ Manager or designated individual for a 2 week period.
- Professional judgement sheet to be completed as 'live' as possible retrospectively for each time block i.e. morning / afternoon etc
- Discuss the workload in the time period with staff.
- State how many Senior/Middle/Junior grade staff in the section of the table that you would require on duty to cover the workload using your own professional judgement. This is not what you had rostered but what staff were needed to undertake the workload
- team Staff should make a note of their shift on the Professional judgement sheet on each day of the 2 week data collection to facilitate discussion and judgement with Medical Staff, Team Leader / Manager completing the Professional Judgement tool on SSTS.
- physical issues/ transfers/ care of the dying. This is times when in your professional judgement more staff were required in the clinical area. Comments should record any additional workload pressures such as complex social cases, non English speaking patients,
- If the number of staff required is different from your actual staffing write reasons in the comments box.
- Queries about what information should be recorded in the tool or the proforma please contact your line manager or workforce planning co-ordinator

20240124 HSP Data Capture Template MEDICAL STAFFING: Emergency Care Provision Staffing Level Tool v4.0

# Appendix C

# **Emergency Care Provision Levels of Care Descriptor Code List**

The Emergency Care Provision Tool was developed to define the time and intensity of patient's demands on medical, nursing and support worker staff in this environment. There are different levels of classifications used to identify the differing levels of complexity in the demands made on staff.

The classifications range from Level 1 - routine care where there is minimal dependence on staff to Level 4 where there is total dependence on staff requiring 1:1 or continuous care.

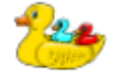

The

symbol indicates criteria or guidance relating to children.

Level 1 (Require routine intervention and care)

| Level 1 Description                               | Inclusion Criteria                                                                                   | Guidance on Care Required                                                                                                |
|---------------------------------------------------|----------------------------------------------------------------------------------------------------|----------------------------------------------------------------------------------------------------|
| Individual requires<br>assessment.<br>May require | Any individual presenting with a minor injury or illness whose condition is stable and requires only | Requires routine clinical     assistance                                                                                 |
| investigation and treatment.                      | minimal intervention.                                                                                | • Routine observation (may be frequent for a short period)                                                               |
| Needs met with routine<br>care.                   | Parent, relative, carer,<br>police/security may be present                                           | <ul> <li>Requires simple treatment</li> <li>e.g. wound closure, fracture</li> <li>immobilisation, soft-tissue</li> </ul> |
| Discharged home.                                  |                                                                                                    | <ul> <li>support</li> <li>Requires advice and simple instruction on self or follow up</li> </ul>                         |
|                                                   |                                                                                                    | <ul> <li>Parent, relative, carer requires</li> </ul>                                                                     |
|                                                   |                                                                                                    | advice and simple instruction on<br>behalf of patient or follow up care                                                  |
|                                                   |                                                                                                    | May require social work/other agency intervention                                                                        |
|                                                   |                                                                                                    | <ul> <li>(This would put this in level 2 if children's)</li> </ul>                                                       |

<u>Level 2</u> (Require moderate increase in interventions and care and/or may involve the Consultant or more than one person for a specific period of time)

| Level 2 Description                                                                                        | Inclusion Criteria                                                                                                    | Guidance on Care<br>Required                                                                                                    |
|----------------------------------------------------------------------------------------------------|----------------------------------------------------------------------------------------------------|----------------------------------------------------------------------------------------------------|
|                                                                                                    |                                                                                                    |                                                                                                    |
| Non- life threatening, acutely<br>ill/ injured individual<br>requiring clinical<br>intervention            | Patients requiring urgent but<br>not emergency assessment or<br>intervention                                                                                                    | Instability requiring frequent,<br>but not continuous observation<br>i.e. #Neck of Femur                                                                                                    |
| <u>Or</u>                                                                                                  | inpatient care                                                                                                    | following                                                                                                    |
| Those who are medically<br>unstable with a greater<br>potential to deteriorate                             | <ul> <li>Is in stable condition but<br/>with increased acuity<br/>and/or potential to</li> </ul>                                                                                                    | Frequent monitoring in<br>view of potential emergent<br>deteriorating condition or<br>fluctuating Vital Signs                                                                                                    |
| <u>Or</u>                                                                                                  | deteriorate<br>Requires more than                                                                                                    | Neurological monitoring     in view of potential                                                                                                    |
| Individual who requires<br>increased clinical<br>intervention/ assistance with<br>specific aspects of care | <ul> <li>Requires more than routine care, but can be managed in ED</li> <li>Increasing parental/ relative/ carer reassurance and emotional support required</li> <li>Difficulties, Acute trauma, confusion</li> <li>Relative, carer and staff support required due to increased anxieties / behaviours of parents / carers / relatives</li> <li>Mild respiratory distress         <ul> <li>Poor fluid intake e.g. due to D&amp;V</li> </ul> </li> <li>Restricted mobility; spinal instability/ mobility difficulties</li> <li>Pain</li> <li>Psychological support with anxiety/ agitation/ psychosis or considered safety risk</li> <li>Vulnerability risk factors e.g. drug/alcohol abuse</li> <li>Suspect domestic abuse requiring constant input and</li> </ul> | <ul> <li>in view of potential<br/>emergent deteriorating<br/>condition or fluctuating level<br/>of Consciousness GCS</li> <li>ECG monitoring</li> <li>Fluid management</li> <li>Oxygen therapy 24 –<br/>40%</li> <li>0<sub>2</sub> Saturation<br/>monitoring</li> <li>Invasive monitoring</li> <li>Pain Control</li> <li>Increasing demands on<br/>clinical time</li> <li>Requires frequent<br/>monitoring</li> <li>Constant observation<br/>due to risk of harm/ flight or<br/>agitiation/ confusion from<br/>organic illness, dementia,<br/>mental illness or poisoning</li> <li>Pain management<br/>requiring IV analgesia</li> <li>Psychological support</li> <li>Challenging behaviour</li> <li>Parents, relatives or<br/>carers require increasing<br/>support</li> <li>Parents, relatives or<br/>carers increasing anxiety<br/>and/or behaviours causing<br/>concern within clinical area</li> <li>May require social work<br/>or other intervention<br/>agency</li> </ul> |

| <ul> <li>Requires increased<br/>clinical input due to<br/>intensive therapy and<br/>invasive procedures</li> <li>Has complicated care<br/>needs, requiring<br/>constant clinical<br/>attention during stay</li> <li>May be<br/>agitated/aggressive due<br/>to underlying<br/>drugs/alcohol<br/>intoxication</li> </ul>                    |  |
|----------------------------------------------------------------------------------------------------|--|
| <ul> <li>Has</li> <li>complicated<br/>emotional and/or<br/>social family/<br/>carer support needs<br/>e.g. ill child or young<br/>person, child protection<br/>issues, learning<br/>disability, acute trauma,<br/>confused</li> <li>Challenging<br/>complex child protection<br/>concerns requiring<br/>facilitation within ED</li> </ul> |  |

| Level 3 (Requires complicated invasive interventions and constant but not continuou | S |
|-------------------------------------------------------------------------------------|---|
| care)                                                                               |   |

| Level 3 Descriptors                                                                                                    | Inclusion Criteria                                                                                                    | Guidance on Care required                                                                                                    |
|----------------------------------------------------------------------------------------------------|----------------------------------------------------------------------------------------------------|----------------------------------------------------------------------------------------------------|
| Individual who is seriously<br>ill with uncorrected major<br>physiological<br>abnormalities<br><u>and/or</u><br>clinically deteriorating | <ul> <li>Severe infection;<br/>sepsis</li> <li>Complex wound<br/>management</li> <li>Compromised<br/>immune system</li> <li>Psychological support<br/>with severe anxiety/<br/>distress</li> <li>Severe psychosis or<br/>considered flight or<br/>safety risk, requiring<br/>continual<br/>supervision.</li> </ul> | <ul> <li>Individual requiring non-<br/>invasive ventilation/<br/>respiratory support e.g. re-<br/>breathe mask/ head box</li> <li>nasal CPAP (child)</li> <li>Respiratory or CNS<br/>depression/ compromise<br/>requires mechanical/<br/>invasive ventilation</li> <li>Airway obstruction /<br/>intervention / nebulised<br/>adronaling / prolonged</li> </ul> |

| <ul> <li>Spinal instability /<br/>mobility difficulties.</li> </ul>                                                                                                    | apnoea /severe asthma IV<br>medications and hourly<br>nebulisers                                                                                                    |
|----------------------------------------------------------------------------------------------------|----------------------------------------------------------------------------------------------------|
| <ul> <li>Will require admission to inpatient and ongoing care:</li> <li>Needing advanced respiratory support</li> <li>Individuals who require 1 to 1 supervision but not dedicated 1:1 care /or constant but not continuous care.</li> <li>Is seriously ill and at risk of deteriorating, requiring constant monitoring and more detailed monitoring</li> <li>Challenging complex concerns requiring facilitation within the ED</li> <li>Requires direct senior medical input/decisions</li> </ul> | <ul> <li>Requires a range of therapeutic interventions including:</li> <li>Continuous oxygen therapy</li> <li>Continuous oxygen therapy</li> <li>or High flow 02</li> <li>ECG / invasive pressure monitoring</li> <li>ECG / non invasive monitoring</li> <li>Vasoactive drug infusions (amiodarone, potassium, inotropes, nitrocine, magnesium)</li> <li>Haemodynamically unstable or who hav</li> <li>e CNS</li> <li>depression and loss of airway &amp; protective reflexes</li> </ul> |
| <ul> <li>Challenging complex concerns requiring multi-disciplinary and specialist team facilitation within the ED</li> <li>Challenging co-existing neurological impairment</li> <li>Increasing and demanding parental and staff support and reassurance required during this period to manage increased anxieties and concerns</li> </ul>                                                                                                    | <ul> <li>aliway &amp; protective reflexes<br/>and require neurological<br/>observation</li> <li>Treatment of<br/>hypovolaemia/haemorrhage/<br/>sepsis or neurological<br/>protection</li> <li>Frequent arterial blood gas<br/>analysis</li> <li>Insertion and care of central<br/>lines / chest drains</li> <li>Complex drug regimes</li> <li>Ketoacidosis /electrolyte<br/>imbalance</li> </ul>                                                                                         |
| <ul> <li>Requires</li> <li>complex emotional and/or<br/>social family/carer</li> <li>support, e.g. ill child or<br/>young person, child</li> <li>protection issues, learning<br/>difficulties, acute trauma,<br/>confused greater part of<br/>their stay</li> </ul>                                                                                                    | <ul> <li>Fluid resuscitation 10-<br/>30mls/kg</li> <li>Acute renal failure</li> <li>CNS Depression, GCS 8-<br/>12</li> <li>Providing emotional support<br/>to highly anxious parents,<br/>relatives, carers</li> </ul>                                                                                                    |

| <ul> <li>Challenging complex<br/>child protection concerns<br/>requiring facilitation within<br/>the ED</li> </ul> | <ul> <li>Vulnerable family requiring<br/>support</li> </ul>                                                                                                    |
|----------------------------------------------------------------------------------------------------|----------------------------------------------------------------------------------------------------|
|                                                                                                    | <ul> <li>May require social work<br/>intervention</li> </ul>                                                                                                    |
|                                                                                                    | <ul> <li>Increasing demands on<br/>nursing time</li> </ul>                                                                                                    |
|                                                                                                    | <ul> <li>Requires frequent<br/>monitoring</li> </ul>                                                                                                    |
|                                                                                                    | <ul> <li>Constant observation due to<br/>risk of harm/flight or<br/>agitation /confusion from<br/>organic illness, dementia,<br/>mental illness or poisoning</li> <li>Pain management requiring<br/>IV analgesia and/or<br/>psychological support</li> </ul> |
|                                                                                                    | Challenging behaviour                                                                                                    |
|                                                                                                    | <ul> <li>Parents, relatives or carer's<br/>require increasing support</li> </ul>                                                                                                    |
|                                                                                                    | <ul> <li>Parents, relatives or carer's<br/>increasing anxiety<br/>and/or behaviours causing<br/>concern within clinical area</li> </ul>                                                                                                    |
|                                                                                                    | <ul> <li>May require social<br/>work/other agency<br/>intervention.</li> </ul>                                                                                                    |
|                                                                                                    |                                                                                                    |

| Level 4 Descriptor                                                                              | Inclusion Criteria                                                                                                    | Guidance on Care Required                                                                                                    |
|-------------------------------------------------------------------------------------------------|----------------------------------------------------------------------------------------------------|----------------------------------------------------------------------------------------------------|
| Individual with life<br>threatening trauma/illness<br>who needs advanced<br>respiratory support | <ul> <li>Intensive monitoring<br/>and supportive therapy<br/>for compromised or<br/>multi system organ<br/>failure</li> </ul>                                                                                                    | <ul> <li>The emphasis at this<br/>level is on the<br/>multifaceted nature and<br/>complexity of care<br/>required.</li> </ul>                                                                         |
| and/or<br>invasively ventilated and<br>intensive therapeutic<br>intervention                    | <ul> <li>Severe Cardiovascular<br/>instability (rhythm<br/>abnormalities e.g.<br/>frequent defibrillation<br/>required),</li> <li>at risk of Organ failure<br/>developing</li> <li>neurologically unstable<br/>requiring (invasive)</li> </ul> | <ul> <li>The majority of adults,<br/>children and young<br/>people at this level will<br/>require high intensity<br/>nursing and medical<br/>care during the period of<br/>care in the ED.</li> </ul> |

| Bereavement care to the | monitoring and                                                                                                    | • The emphasis at this                                                                                                    |
|-------------------------|----------------------------------------------------------------------------------------------------|----------------------------------------------------------------------------------------------------|
| individual and family   | <ul> <li>therapeutic intervention,</li> <li>Severe asthmatic child</li> <li>Circulatory and respiratory compromised child</li> <li>Neurologically impaired child</li> </ul>                                                                                                    | <ul> <li>The emphasis at this level is on the multifaceted nature and complexity of care required. The majority of adults, children and young people at this level will require high intensity nursing and medical care during the period of care in the ED</li> </ul>                                                                                                    |
|                         | <ul> <li>child</li> <li>Will require;</li> <li>Extensive intervention<br/>for the resuscitation<br/>and/or stabilisation of<br/>the critically ill</li> <li>Admission to inpatient<br/>area/transfer and<br/>ongoing care</li> <li>Direct senior medical<br/>input/decisions</li> <li>Advanced respiratory<br/>support</li> <li>Intensive and invasive<br/>cardiac monitoring</li> <li>Extensive assessment<br/>and monitoring of the<br/>individuals physiological<br/>responses</li> <li>Dedicated 1:1 care/or<br/>continuous care, may<br/>require more than 1:1<br/>care for periods of time</li> <li>Extensive support and<br/>care of family</li> <li>Complex emotional<br/>and/or social</li> </ul> | <ul> <li>ED</li> <li>Individual requiring non-invasive ventilation/ respiratory support e.g. re-breathe mask/ head box</li> <li>nasal CPAP (child)</li> <li>Respiratory or CNS depression/ compromise requires mechanical/ invasive ventilation</li> <li>Airway obstruction / intervention / nebulised adrenaline / prolonged apnoeas /severe asthma IV medications and hourly nebulisers</li> <li>Extubation</li> <li>Requires a range of therapeutic interventions including:</li> <li>Continuous oxygen</li> </ul> |
|                         | <ul> <li>parental, family/carer, staff support, e.g. ill child or young person</li> <li>Bereavement care and support of parent, relative, carer, discuss organ donation</li> <li>Management of;</li> <li>Challenging and highly complex child protection issues</li> </ul>                                                                                                    | <ul> <li>therapy ECG / invasive pressure monitoring</li> <li>ECG / non invasive monitoring</li> <li>Vasoactive drug infusions (amiodarone, potassium, inotropes, nitrocine, magnesium)</li> <li>Haemodynamically unstable or who have CNS depression and loss of airway &amp; protective reflexes and require neurological observation</li> </ul>                                                                                                    |

# Appendix D

# Frequently Asked Questions and answers

The purpose of this section is to give some quick guidance about completing the EDEM tool and to provide examples. This quick guide has adopted a question/answer format and should be used in conjunction with earlier parts of the user guide

| Emergency Care Provision Staffing Level Tool |                                                                                                    |
|----------------------------------------------|----------------------------------------------------------------------------------------------------|
| Freq                                         | uently Asked Questions and Answers                                                                                                    |
| Q1                                           | What do I need to do before I start using the tool?                                                                                                    |
|                                              | You need to make sure you are familiar with the staffing level tool.                                                                                                    |
|                                              | Training and support will be provided via your local Workforce Lead. Please make sure you understand all the information provided, the responsibilities and expectations for you and your team.                                                                                                    |
|                                              | Please also refer to the: Quality Assurance Checklist:                                                                                                    |
| Q2                                           | Why am I being asked to use two tools?                                                                                                    |
|                                              | You are being asked to use the Professional Judgement Tool (PJ) along with the EDEM staffing level tool. This forms part of the Common Staffing Method approach mentioned above. The staffing level tool provides rWTE information on staffing needs that is considered alongside other local information, such as the PJ WTE staffing outcomes, which is based on your judgement of needs for the workload at that time, before decisions on staffing can be made. |
| Q3                                           | Does the tool consider mandatory training requirements?                                                                                                    |
|                                              | The recommended whole time equivalent includes a Predicted Absence Allowance. The Allowance is to support time out such as Staff training, holiday, sickness, maternity and special leave.                                                                                                    |
|                                              | A national Predicted Absence Allowance of 22.5% for nursing staff and 25% for medical staff is included<br>in the EDEM Tool. 2% of this total is for study leave. Please always check your local policy for your<br>specific PAA percentages.                                                                                                    |
| Q4                                           | How does the tool capture all aspects and complexity of my work?                                                                                                    |
|                                              | The tool was developed by ED clinicians, nurses and doctors, across Scotland who have agreed that the tool broadly represents what they do.                                                                                                    |
|                                              | Levels of Care have been developed within the tool to recognise the workload required for the most straightforward care to the most critical care. The differing Levels of Care reflect the varying complexity. The levels of care are outlined in <u>Appendix C</u>                                                                                                    |

| The staffing level tool is incorporated into a national programme of work, which will be reviewed and |
|----------------------------------------------------------------------------------------------------|
| refreshed to ensure that, as far as is possible, all workload, changes and new developments are       |
| included.                                                                                             |

| Q5                                                                                                    | In some cases relatives may require as much, if not more, care than the patient, e.g. bereavement. Is this work captured?                                                                                                    |  |  |  |  |  |
|----------------------------------------------------------------------------------------------------|----------------------------------------------------------------------------------------------------|--|--|--|--|--|
|                                                                                                    | Yes, this is recognised in the tool. It is important that you are familiar with the workload descriptors that are in the tool.                                                                                                    |  |  |  |  |  |
| Q8                                                                                                    | 8 Who completes the Data Capture for each patient and how often should this be done?                                                                                                    |  |  |  |  |  |
|                                                                                                    | The data capture should be completed by the agreed staff on each shift.<br>The nurse in charge of the shift is responsible for making sure the data is collected accurately.                                                       |  |  |  |  |  |
| Q9                                                                                                    | Where can I find the definitions for each level of care?                                                                                                    |  |  |  |  |  |
|                                                                                                    | See the coding can be found in Appendix C                                                                                                    |  |  |  |  |  |
|                                                                                                    | This information is also available on SSTS by clicking the view icon beside the level of care drop down                                                                                                    |  |  |  |  |  |
| Q10                                                                                                    | What if a patient's level of care changes during their time in the department?                                                                                                    |  |  |  |  |  |
|                                                                                                    | Record this on the paper template, if using.<br>On SSTS, use the "add another level" function to record the changes in levels of care for each patient as described in <u>this section.</u>                                        |  |  |  |  |  |
|                                                                                                    | This is important to accurately reflect the patient journey and the workload while they are in the ED.                                                                                                    |  |  |  |  |  |
| Q11 We have ANP and Physio staff within our ED. How do we record this on the Emergency<br>Provision tool |                                                                                                    |  |  |  |  |  |
|                                                                                                    | AHPs and ANPs were not involved when this tool was developed and as such should not be included within the tool at this time. As part of the scheduled refresh of tools the wider multi-professional workforce will be considered. |  |  |  |  |  |
|                                                                                                    | The contribution to the workload can be articulated within the local context information and triangulation.                                                                                                    |  |  |  |  |  |
| Q12 Can the Emergency Care Provision tool be used for Minor Injury Units?                                |                                                                                                    |  |  |  |  |  |
|                                                                                                    | Only units classified by the Boards as being dedicated EDEM units should use the EDEM tool, not stand alone Minor injury units.                                                                                                    |  |  |  |  |  |
| Q13 Do we capture clinic patients in the Emergency Care Provision tool?                                  |                                                                                                    |  |  |  |  |  |
|                                                                                                    | The EDEM tool measures workload activity with the emergency department i.e. Unplanned variable workload.                                                                                                    |  |  |  |  |  |
|                                                                                                    | Clinic activity is planned workload therefore, this is not recorded within this tool. However, this workload may be considered during triangulation of the local context information.                                              |  |  |  |  |  |
| Q14                                                                                                    | Why the 70/30 split for Nursing /Medics?                                                                                                    |  |  |  |  |  |
|                                                                                                    | The 70/30 skill mix was provided by the ED units and was not part of the actual observation study.                                                                                                    |  |  |  |  |  |
| Q15                                                                                                    | What is the calculation for the ENPs within registered nurses based upon?                                                                                                    |  |  |  |  |  |
|                                                                                                    | Currently approximately 5% of the 70% is allocated to ENPs. This figure is based upon the observation studies.                                                                                                    |  |  |  |  |  |
| Q16                                                                                                    | What are the timescales for inputting data into the EDEM Tool?                                                                                                    |  |  |  |  |  |

|                                                                             | The EDEM tool allows for data entry to be carried out retrospectively for up to two calendar months                                                                                                    |  |  |  |  |  |
|-----------------------------------------------------------------------------|----------------------------------------------------------------------------------------------------|--|--|--|--|--|
| Q17                                                                         | Why are medical staff included in the Emergency Care Provision tool but no other staffing level tools?                                                                                                    |  |  |  |  |  |
|                                                                             | The tools were all developed in conjunction with professional leads/subject matter experts and there are various different methodologies used. The working group for Emergency Care Provision decided when designing this tool (launched 2013) to adopt a multi-professional approach. However, it should be recognised that it doesn't include AHPs etc. As part of the scheduled refresh of tools the wider multi-professional workforce will be considered. |  |  |  |  |  |
| Q18 How often do I need to add in the local WTE data on the summary screen? |                                                                                                    |  |  |  |  |  |
|                                                                             | This data only needs to be added into the tool on day 14 of the tool run<br>These fields can be left blank for all the other days of the tool run.<br>The information added on day 14 will show the comparison to the rWTEs once the update button is<br>clicked and this will also pull through to the BOXI report<br>Use the information in <u>section 7.2</u> to assist with calculating the local data                                                     |  |  |  |  |  |
| Q18                                                                         | Who do I contact if I require help and support with this tool                                                                                                    |  |  |  |  |  |
|                                                                             | Please contact your local workforce lead in the first instance should you require support with any aspect of the tool or tool run                                                                                                    |  |  |  |  |  |

# Appendix E

# Trouble shooting guide

#### EDEM Staffing Level Tool

#### Troubleshooting guide

#### 1. **SSTS**

I am getting an error message when trying to login to SSTS. What should I do?

SSTS and the staffing level tools can only be accessed on a Board approved computer network or portable network.

If you are experiencing login problems when using a board approved network, contact your local SSTS team for advice

#### What should I do if I lose my login details?

Contact your local SSTS Team.

#### The workload tool I need to access is greyed out. What do I do?

Double check that you are trying to access the correct tool Contact your local SSTS manager to change your permissions if you are unable to access the correct tool

#### The working location shown is incorrect – how do I change this?

See Section 2.0

My service area/ working location isn't shown on the list. What do I do?

Contact your local SSTS manager to ensure that you have the right permissions to access the tool for your specialty.

What happens if the internet goes down whilst during data entry to SSTS?

You will have to re-enter any unsaved data once you are able to access SSTS again

What happens if I enter the wrong information by mistake e.g. wrong dates or level of care?

You will be able to amend any unsaved data while still logged into SSTS

If you have Editor permissions, you should be able to amend the entry even after it has been saved using the edit function

Why won't the EDEM intervention entry screen let me "save" or "save and add another"?

Make sure you have added data into all 4 of the data entry cells. This should then let you save your data and open the next screen

Why can't I amend the "time in" when a patients level of care changes?

The time in is automatically set to follow on from the end of the previous level of care for that personI.

Double check the time in and time out on the paper data template, if using, to confirm the recorded times for changes in levels of care.

You can use the "edit" function to go back into the original entry to amend the "time-out" so that this accurately reflects the time that the level of care changes. This should then allow you to add another level where the correct "time in" will be displayed

# The categories of additional activity do not reflect the additional activity that was recorded on the shift. What should I do?

There is an option to choose "other" and add a description of the activity.

See editing and deleting data.

Why cant I access the Summary display screen?

Only those with SSTS editor permission access can access the summary display screen.

If you believe you should have access to this screen, please discuss this with your manager and/ or the local Work Force Lead.

2. The Staffing Level\_Tool

I can't download the paper data capture template. What do I do?

1. You can try using a different web browser to download the template

2. You can print <u>Appendix B</u> from this document

3. You can speak to the local IT team as permissions may be needed for accessing and downloading documents

4. Speak to your workforce lead and they should be able to assist in providing paper copies of the template

There are data capture sheets missing for some of the shifts – what should I do?

Double check with the teams working on the shifts where data is missing, as they may still have the sheets

You should enter the data you do have onto SSTS and this will pull through to the BOXI report. Gaps will show in the charts for any dates you do not have any data for.

The SCN is off sick. Who takes responsibility for the data collection and SSTS entry now?

The Nurse in charge of the shift should always make sure the data is collected for their shift.

The completed data capture templates should be filed securely in the agreed location for quality checking and SSTS upload.

SSTS entry can be done after the tool run is complete. There is a time limit of 2 calendar months to enter the data

The workforce lead will be able to provide support with completing the tool run in the absence of SCN

The rWTE is much higher/ lower than our actual/FE. What should I do?

This may simply be a reflection of your workload. However, it is worth quality assuring the data, in particular, that you have selected the correct specialty for the roster area, and that patient levels of care has been accurately reflected.

It is also worth checking that you have the most up to date FE for the service and the calculations for actual and additional staff have been completed correctly on the summary screen.

Published March 2024

You can read and download this document from our website. We are happy to consider requests for other languages or formats. Please contact our Equality and Diversity Advisor on 0141 225 6999 or email contactpublicinvolvement.his@nhs.net

Healthcare Improvement Scotland

| Eainburgh Office      | Glasgow Office |      |      |
|-----------------------|----------------|------|------|
| Gyle Square           | Delta House    |      |      |
| 1 South Gyle Crescent | 50             | West | Nile |
| Edinburgh             | Street         |      |      |
| EH12 9EB              | Glasgow        |      |      |
|                       | G1 2NP         |      |      |

0131 623 4300 0141 225 6999 www.healthcareimprovementscotland.org